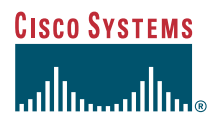

#### Felhasználói kézikönyv

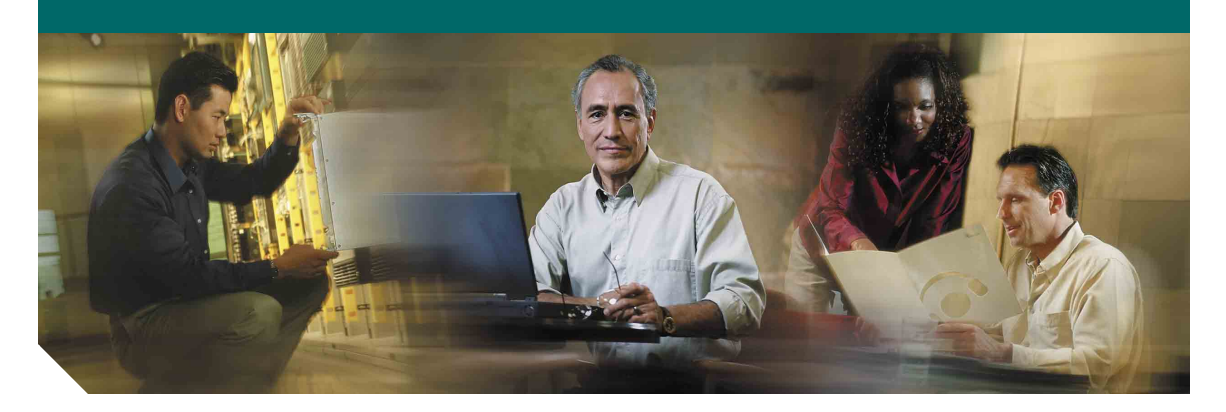

### 7911G típusú Cisco IP telefon a Cisco CallManager 4.1(3) rendszerhez

Vállalati központ

Cisco Systems, Inc. 170 West Tasman Drive San Jose, CA 95134-1706 USA http://www.cisco.com Tel.: +1 408 526-4000 +1 800 553-NETS (6387) Fax: +1 408 526-4100

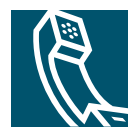

OL-8996-01

# Gyakrabban végrehajtott telefonos műveletek

| Hívás<br>kezdeményezése                      | Vegye fel a kézibeszélőt, mielőtt<br>vagy miután tárcsázza a számot.                                                                                                    |  |
|----------------------------------------------|----------------------------------------------------------------------------------------------------|--|
| Egy szám<br>újrahívása                       | Nyomja meg az <b>Újrahív</b> gombot.                                                                                                    |  |
| Hívás tartásba<br>tétele                     | Jelöljön ki egy hívást, és nyomja<br>meg a 🔘 gombot.                                                                                                    |  |
| Tartásban<br>levő hívás<br>visszavétele      | Jelöljön ki egy tartásban levő hívást,<br>és nyomja meg a 🕥 gombot.                                                                                                    |  |
| Szám<br>gyorshívása                          | <ul> <li>Nyomja meg a gombot, és válassza ki azt a számot, amelyet hívni szeretne.</li> <li>Nyomja meg a gombot, majd válassza a Címtárak &gt; Gyorshívók parancsot. Válassza ki azt a számot, amelyet hívni szeretne.</li> <li>Írja be a kívánt gyorshívó számot, miközben nincs felvéve a kézibeszélő, majd nyomja meg a RövHív gombot.</li> </ul> |  |
| Hívás átadása új<br>számra                   | Nyomja meg az <b>Átad</b> gombot, írja<br>be a számot, majd tegye le a kagylót<br>(vagy ha a telefon nem támogatja a<br>gyors átadást, nyomja meg újra az<br><b>Átad</b> gombot).                                                                                                    |  |
| Normál<br>konferenciahívás<br>kezdeményezése | Nyomja meg a <b>tovább</b> > <b>Konfer</b><br>gombokat, majd hívja a résztvevőt.<br>Ismét nyomja meg a <b>Konfer</b> gombot.                                                                                                    |  |

#### CISCO SYSTEMS

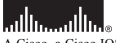

A Cisco, a Cisco IOS, a Cisco Systems és a Cisco Systems logó a Cisco Systems, Inc. vagy leányvállalatainak bejegyzett védjegye az Amerikai Egyesült Államokhan és egyéb országokban. A dokumentumban vagy a webbelyen említett összers többi név, márkanév vagy védjegy a megfelelő tulajdonsok tulajdonát képezi. A "partne" szó használata nem feltétlenül jelenti azt, hogy a Cisco és bármely más szervezet között üzleti kapcsolat állna fenn. (0501R)

© 2005 Cisco Systems, Inc. Minden jog fenntartva.

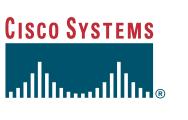

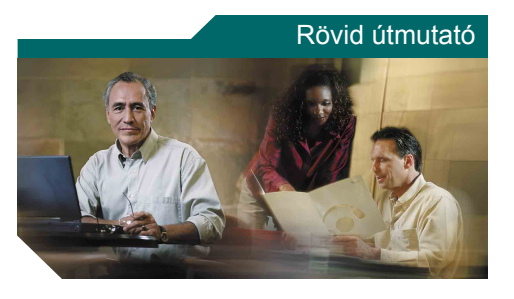

#### 7911G típusú Cisco IP telefon a Cisco CallManager 4.1(3) rendszerhez

A funkciógombok bemutatása

A telefonkészülék kijelzőjén megjelenő ikonok

Gombikonok

Hívásnaplók és címtárak

Gyakrabban végrehajtott telefonos műveletek

### A funkciógombok bemutatása

| Átad                                                                                                    | Hívás átadása                                                          |  |
|----------------------------------------------------------------------------------------------------|------------------------------------------------------------------------|--|
| ÁtirMind                                                                                                    | Hívásátirányítás<br>beállítása/megszüntetése                           |  |
| Belép                                                                                                    | Önmaga hozzáadása osztott vonalon<br>folyó beszélgetéshez              |  |
| Bezár                                                                                                    | Az aktuális ablak bezárása                                             |  |
| CsHFelv                                                                                                    | sHFelv Egy másik csoportban kicsengő hívás<br>fogadása                 |  |
| Egyesít                                                                                                    | Egy vonal több hívásának egyesítése egy konferenciabeszélgetésben      |  |
| EHFelv                                                                                                    | Egy az Ön csoportjához társított<br>csoportban kicsengő hívás fogadása |  |
| Eltáv                                                                                                    | Konferencia-résztvevő eltávolítása                                     |  |
| Felvesz                                                                                                    | Saját csoportjába tartozó hívás<br>fogadása                            |  |
| Frissít                                                                                                    | A tartalom frissítése                                                  |  |
| Hív                                                                                                    | Telefonszám felhívása                                                  |  |
| HívVége                                                                                                    | Vége Az aktuális hívás megszakítása                                    |  |
| kBelép Önmaga hozzáadása egy osztott<br>vonalon folyó beszélgetéshez, és ez<br>konferenciabeszélgetés létrehozása |                                                                        |  |
| Keres                                                                                                    | Keresés címtárlistában                                                 |  |
| Kilép                                                                                                    | Visszalépés az előző képernyőre                                        |  |
| Kiürít                                                                                                    | Bejegyzések vagy beállítások törlése                                   |  |
| KonfHíd                                                                                                    | Konferenciahíd létrehozása                                             |  |
| KonfL                                                                                                    | Konferenciabeszélgetés<br>résztvevőinek listázása                      |  |
| Konfer                                                                                                    | Konferenciahívás létrehozása                                           |  |

OL-8996-01

| Mégse    | A folyó művelet megszakítása vagy<br>kilépés az aktuális képernyőről a<br>módosítások mentése nélkül            |  |
|----------|----------------------------------------------------------------------------------------------------|--|
| MódHív   | Hívásnaplóban szereplő szám<br>szerkesztése                                                                     |  |
| Monitor  | Beszélgetés hallgatása a hangszórón                                                                             |  |
| MonKi    | A monitor funkció kikapcsolása                                                                                  |  |
| Msgs     | A hangposta rendszer megnyitása                                                                                 |  |
| ÖsszKap  | Két hívás összekapcsolása egymással                                                                             |  |
| Parkol   | Hívás tárolása a parkoltatás funkcióval                                                                         |  |
| Privát   | Mások megakadályozása abban, hogy<br>az osztott vonalon zajló hívásokat<br>megtekintsék, vagy belépjenek azokba |  |
| QRT      | Hívási hibák jelzése a<br>rendszergazdának                                                                      |  |
| RövHív   | Tárcsázás gyorshívó szám segítségével                                                                           |  |
| tovább   | További parancsok megjelenítése                                                                                 |  |
| TovHP    | Hívás átirányítása a hangpostarendszerbe                                                                        |  |
| Törlés   | A beállítások visszaállítása alapértékre                                                                        |  |
| Töröl    | A MódHív használatakor a kurzor jobb<br>oldalán álló karakterek törlése                                         |  |
| UtRBont  | A konferenciához legutóbb csatlakozó<br>fél eltávolítása                                                        |  |
| ÚjHívás  | Új hívás kezdeményezése                                                                                         |  |
| Újrahív  | A legutóbb hívott szám újrahívása                                                                               |  |
| Válaszol | Hívás fogadása                                                                                                  |  |
| Visszhív | Értesítés kérése, amikor egy<br>pillanatnyilag foglalt mellék<br>hívhatóvá válik                                |  |
| <<       | Beírt karakterek törlése                                                                                        |  |
| >>       | Mozgás a beírt karakterek között                                                                                |  |
|          |                                                                                                    |  |

### A telefonkészülék kijelzőjén megjelenő ikonok

#### Hívásállapot Hívásátirányítás engedélyezve ≊ → Tartásban levő hívás Felépült hívás 0 Kézibeszélő felvéve $\mathbf{G}$ Kézibeszélő letéve ÷ Bejövő hívás 22 Osztott vonal használatban $\boldsymbol{Q}$ Biztonságos hívások Hitelesített hívás Ø Biztonságos hívás Θ Kiválasztott bemeneti eszköz Kézibeszélő használata C Hangszóró használatban ¢] (Monitor bekapcsolva) Kritikus hívások Prioritásos hívás Közepes prioritású hívás ď Magas prioritású hívás P Legmagasabb prioritású hívás ₽

#### Egyéb funkciók

| -9) ••• •••••• |                        |  |
|----------------|------------------------|--|
|                | Gyorshívó konfigurálva |  |
|                | Üzenet érkezett        |  |
| 8              | Kiválasztott lehetőség |  |
| •              | Engedélyezett funkció  |  |

### Gombikonok

|     | Hangerő           |
|-----|-------------------|
| ••• | Navigáció         |
| 0   | Tartás            |
|     | Alkalmazások menü |

### Hívásnaplók és címtárak

| Művelet                             | Teendő                                                                                                    |  |
|-------------------------------------|----------------------------------------------------------------------------------------------------|--|
| Tárcsázás<br>hívásnaplóból          | Nyomja meg a      gombot, majd<br>válasszon a következő lehetőségek<br>közül: Címtárak > Nem fogadott<br>hívások, Tárcsázott hívások, illetve<br>Fogadott hívások. Lépjen a kívánt<br>hívásra, majd nyomja meg a Hívás<br>gombot. |  |
| Tárcsázás<br>vállalati<br>címtárból | Nyomja meg a      gombot, majd<br>válassza a Címtárak > Vállalati<br>címtár parancsot. Írja be a megfelelő<br>betűket, majd nyomja meg az Indít<br>gombot. Indítsa el a tárcsázást.                                               |  |

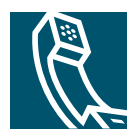

## Tartalomjegyzék

#### Első lépések 1

Az útmutató használata 1 További információk szerzése 2 További információk a weben a telefon testreszabásával kapcsolatban 2 A biztonságra és a teljesítményre vonatkozó tudnivalók 3 Külső tápegység használata 4 Külső eszközök használat 5 Kisegítő lehetőségek 5

#### A telefon csatlakoztatása 6

#### A telefon bemutatása 9

A gombok és a hardver bemutatása 9
Az alkalmazások menüinek bemutatása 11
A vonalak és a hívások megkülönböztetése 11
A hívás- és vonalikonok értelmezése 12
A funkciók elérhetőségének bemutatása 12

#### Alapszintű híváskezelés 13

Híváskezdeményezés – alapszintű lehetőségek 13
Híváskezdeményezés – további lehetőségek 14
Hívás fogadása 16
Hívás befejezése 17
A tartás és a visszavétel funkció használata 17
Váltás több hívás között 18
Több hívás megtekintése 18
Hívásátadás 18
Minden hívás átirányítása másik számra 19

Konferenciabeszélgetés létrehozása 20 A konferenciahívások fajtái 20 Normál konferenciabeszélgetés indítása és csatlakozás hozzá 21 Konferenciahíd indítása vagy csatlakozás konferenciahídhoz 23

#### Speciális híváskezelés 24

Gyorshívás 24
Átirányított hívás felvétele a telefonján 25
Osztott vonal használata 27

Az osztott vonalak működése 27
Önmaga beléptetése egy osztott vonalon folyó hívásba 28
Mások megakadályozása abban, hogy osztott vonalon folyó hívásba belépjenek, illetve megtekintsék a hívás adatait 29

Parkoltatott hívások tárolása és felélesztése 29
Biztonságos hívások kezdeményezése és fogadása 30
Gyanús hívások nyomon követése 30
Kritikus hívások fontossági rendezése 31
A Cisco Mellékmobilitás használata 32

#### A kézibeszélő, a fejbeszélő és a hangszóró használata 33

Fejbeszélő beszerzése **34** Az automatikus válasz funkció használata **34** 

#### A telefon beállításainak használata 35

A csengőhangok és az üzenetjelzők testreszabása **35** A telefon kijelzőjének testreszabása **36** 

#### A hívásnaplók és a címtárak használata 37

A hívásnaplók használata 37 Hívás a címtárból 38 A vállalati címtár használata a telefonon 39

#### A hangposta használata 40

#### A telefon testreszabása a weben 41

Bejelentkezés a Felhasználói beállítások weboldalakra **41** Feliratkozás a telefonszolgáltatásokra **42** 

#### További konfigurációs lehetőségek bemutatása 43

A telefon hibáinak elhárítása 44 A telefon felügyeleti adatainak megtekintése 45 A minőségjelentő eszköz használata 45

#### Tárgymutató 47

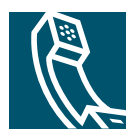

# Első lépések

Ezek a fejezetek röviden bemutatják azokat a legfontosabb tudnivalókat, amelyek a Cisco IP telefon használatához szükségesek.

### Az útmutató használata

Az útmutató a telefon funkcióit ismerteti. Végigolvasásával kellő ismereteket szerezhet a telefon képességeiről, illetve az alábbi táblázatban lévő hivatkozásokkal eljuthat a leggyakrabban olvasott fejezetekhez.

| Művelet                                                       | Teendő                                                                                                    |
|---------------------------------------------------------------|----------------------------------------------------------------------------------------------------|
| A fontos biztonsági információk<br>áttekintése                | Bővebb tájékoztatást a következő részben talál: "A biztonságra és a teljesítményre vonatkozó tudnivalók" című fejezet, 3. oldal. |
| A telefon használata miután valaki más<br>már üzembe helyezte | Kezdje a következővel: "A telefon bemutatása" című fejezet,<br>9. oldal.                                                         |
| A telefon csatlakoztatása                                     | Bővebb tájékoztatást a következő részben talál: "A telefon csatlakoztatása" című fejezet, 6. oldal.                              |
| Megismerkedés a telefon gombjaival                            | Bővebb tájékoztatást a következő részben talál: "A gombok és a hardver bemutatása" című fejezet, 9. oldal.                       |
| Hívás kezdeményezése                                          | Bővebb tájékoztatást a következő részben talál:<br>"Híváskezdeményezés – alapszintű lehetőségek" című fejezet,<br>13. oldal.     |
| Hívás tartásba helyezése                                      | Bővebb tájékoztatást a következő részben talál: "A tartás és a visszavétel funkció használata" című fejezet, 17. oldal.          |
| Hívás átadása                                                 | Bővebb tájékoztatást a következő részben talál: "Hívásátadás" című fejezet, 18. oldal.                                           |
| Konferenciahívás kezdeményezése                               | Bővebb tájékoztatást a következő részben talál:<br>"Konferenciabeszélgetés létrehozása" című fejezet, 20. oldal.                 |
| Gyorshívók megadása                                           | Bővebb tájékoztatást a következő részben talál: "Gyorshívás" című fejezet, 24. oldal.                                            |
| Telefonszám megosztása                                        | Bővebb tájékoztatást a következő részben talál: "Osztott vonal használata" című fejezet, 27. oldal.                              |

| Művelet                                         | Teendő                                                                                                    |
|-------------------------------------------------|----------------------------------------------------------------------------------------------------|
| A telefon hangszórójának használata             | Bővebb tájékoztatást a következő részben talál: "A kézibeszélő, a fejbeszélő és a hangszóró használata" című fejezet, 33. oldal. |
| A csengőhang, illetve a hangerő megváltoztatása | Bővebb tájékoztatást a következő részben talál: "A telefon beállításainak használata" című fejezet, 35. oldal.                   |
| A nem fogadott hívások megtekintése             | Bővebb tájékoztatást a következő részben talál: "A hívásnaplók és a címtárak használata" című fejezet, 37. oldal.                |

## További információk szerzése

A Cisco lefrissebb dokumentációja elérhető az interneten, a következő címen:

http://www.cisco.com/univercd/home/home.htm

A Cisco webhelyét a következő címen érheti el:

http://www.cisco.com/

A nemzeti Cisco webhelyek a következő címről érhetők el:

http://www.cisco.com/public/countries\_languages.shtml

# További információk a weben a telefon testreszabásával kapcsolatban

Ez a Cisco IP telefon olyan hálózati eszköz, amely képes információkat megosztani cége egyéb hálózati eszközeivel, beleértve az Ön számítógépét is. A Cisco CallManager Felhasználói beállítások weboldalak segítségével telefonos szolgáltatásokat helyezhet üzembe és szabhat testre, továbbá számítógépéről kezelheti a telefon szolgáltatásait és beállításait. Ez az útmutató ezekről a lehetőségekről biztosít rövid áttekintést. Részletes útmutatásért tekintse át *A Cisco IP telefon testreszabása a weben* című dokumentumot a következő címen:

http://www.cisco.com/univercd/cc/td/doc/product/voice/c\_ipphon/index.htm

### A biztonságra és a teljesítményre vonatkozó tudnivalók

A Cisco IP telefon üzembe helyezése és használata előtt tanulmányozza át az alábbi biztonsági figyelmeztetéseket.

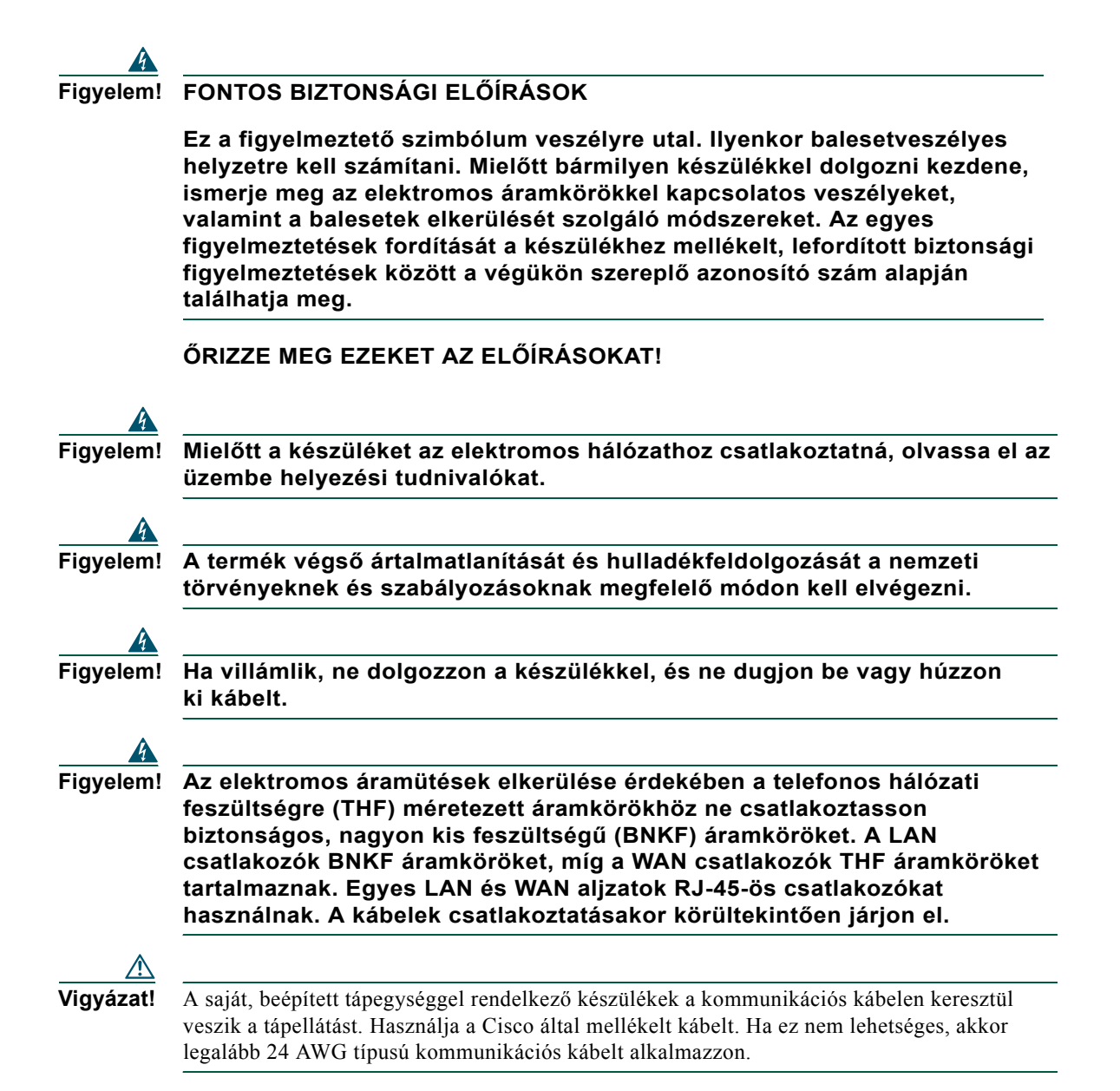

### Külső tápegység használata

A következő figyelmeztetések arra az esetre vonatkoznak, ha a Cisco IP telefont külső tápegységhez csatlakoztatja:

| 4         |                                                                                                    |  |  |  |
|-----------|----------------------------------------------------------------------------------------------------|--|--|--|
| Figyelem! | A készülék a rövidzár (túlfeszültség) elleni védelmet az épület védelmi<br>rendszerére bízza. Győződjön meg arról, hogy a fázisvezetékekbe<br>(valamennyi áramtovábbító vezetékbe) az Amerikai Egyesült Államokban<br>120V/15A, míg más területeken 240V/10A értéknél nem magasabb értékű<br>olvadóbiztosítékot vagy megszakítót építettek be. |  |  |  |
| 4         |                                                                                                    |  |  |  |
| Figyelem! | A készüléket TH tápellátásra tervezték.                                                                                                    |  |  |  |
| 4         |                                                                                                    |  |  |  |
| Figyelem! | A hálózati csatlakozónak mindig hozzáférhetőnek kell lennie, mivel ezzel<br>lehet a készüléket a legkönnyebben áramtalanítani.                                                                                                    |  |  |  |
| 4         |                                                                                                    |  |  |  |
| Figyelem! | m! A tápegységet beltérben kell elhelyezni.                                                                                                    |  |  |  |
|           |                                                                                                    |  |  |  |
| Vigyázat! | A készülékhez kizárólag a Cisco által mellékelt tápegységet használja.                                                                                                    |  |  |  |

#### Áramkimaradás

A telefon vészhívó szolgáltatása csak akkor érhető el, ha a telefon kap áramellátást. Ha áramkimaradás fordul elő, mindaddig nem érhető el a szerviz- és vészhívó szolgáltatás, amíg helyre nem áll az áramellátás. Áramkimaradás vagy üzemzavar után előfordulhat, hogy alaphelyzetbe kell állítani vagy újra kell konfigurálni a berendezést, és csak az után válik használhatóvá a szerviz- és vészhívó szolgáltatás.

### Külső eszközök használat

A következő információk arra az esetre vonatkoznak, ha a Cisco IP telefont külső eszközökkel használja:

A Cisco jó minőségű, a nemkívánatos rádiófrekvenciás (RF) és hangfrekvenciás (HF) jelektől árnyékolt külső eszközök (fejbeszélők) használatát javasolja.

Ezen eszközök minőségétől és az egyéb eszközök, mint a mobiltelefonok és rádió adó-vevők közelségétől függően megjelenhet némi zaj. Ezekben az esetekben a Cisco a következő lépéseket ajánlja:

- Helyezze a külső eszközt távolabb az RF vagy HF jelek forrásától.
- Vezesse a külső eszköz kábeleit távolabb az RF vagy HF jelek forrásától.
- Használjon árnyékolt kábeleket a külső eszközhöz, vagy használjon jobb árnyékolású és csatlakozójú kábeleket.
- Használjon rövidebb kábeleket a külső eszközhöz.
- Helyezzen ferritet vagy hasonló eszközt a külső eszköz kábeleire.

A Cisco nem garantálhatja a rendszer teljesítőképességét, mivel a Cisco nem ellenőrizheti a külső eszközök, kábelek, csatlakozók minőségét. Ha megfelelő eszközöket, jó minőségű kábelekkel és csatlakozókkal csatlakoztat a rendszerbe, akkor annak működése problémamentes lesz.

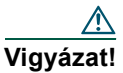

Az Európai Unió országaiban csak olyan fejbeszélőket használjon, amelyek teljes mértékben megfelelnek az EMC irányelvnek [89/336/EC].

### Kisegítő lehetőségek

Igény esetén rendelkezésre bocsátjuk a kisegítő lehetőségek listáját.

# A telefon csatlakoztatása

Az Ön Cisco IP telefonját valószínűleg a rendszergazda fogja a vállalati IP telefonhálózathoz csatlakoztatni. Amennyiben nem így történik, a telefon csatlakoztatása előtt tekintse át az alábbi ábrát és táblázatot.

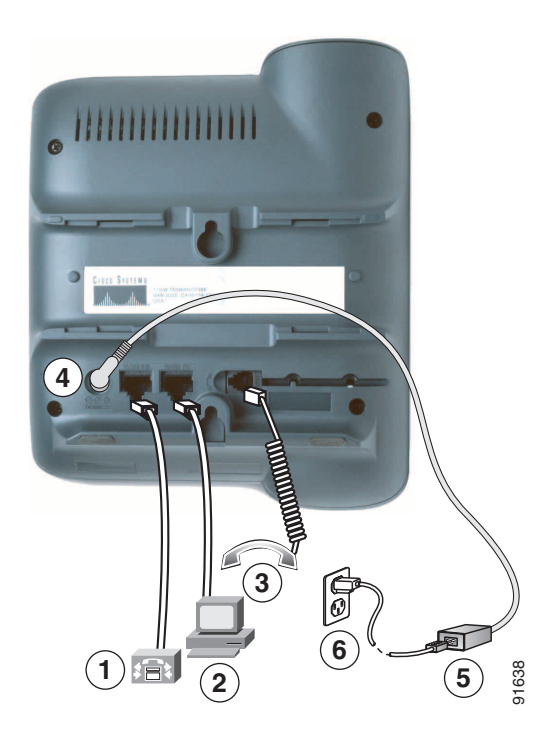

| 1 | Hálózati port (10/100 SW)    | 4 | Egyenáramú adapter csatlakozója (48 V egyenáram) |
|---|------------------------------|---|--------------------------------------------------|
| 2 | Hozzáférési port (10/100 PC) | 5 | AC-DC tápegység                                  |
| 3 | Kézibeszélő csatlakozója     | 6 | Váltakozó áramú tápkábel                         |

#### A kézibeszélő tartójának beállítása

Amikor csatlakoztatja a telefont, a kézibeszélő tartóját úgy kell beállítania, hogy a kézibeszélő ne csússzon ki a helyéről. Bővebb útmutatót az alábbi táblázatban talál.

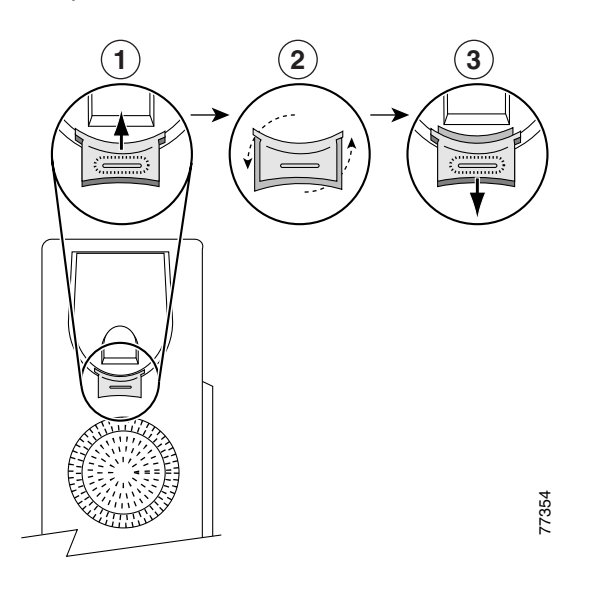

- 1 Tegye félre a kézibeszélőt, majd húzza ki a négyzet alakú műanyag akasztót a kézibeszélő tartójából.
- **2** Forgassa el az akasztót 180 fokkal.
- **3** Csúsztassa vissza az akasztót a kézibeszélő tartójába. Az elforgatott akasztó tetején ekkor kiemelkedik egy nyúlvány. Tegye vissza a kézibeszélőt a tartójába.

#### Regisztráció a TAPS szolgáltatással

Miután csatlakoztatta telefonját a hálózathoz, a rendszergazda megkérheti Önt, hogy a TAPS (Tool for Auto-Registered Phones Support, Eszköz automatikusan regisztrált telefonok támogatásához) szolgáltatással automatikusan regisztrálja a telefont. A TAPS új telefon üzembe helyezésekor és meglévő telefon cseréjekor is használható.

A TAPS szolgáltatással való regisztráláshoz vegye fel a kézibeszélőt, üsse be a rendszergazda által megadott TAPS melléket, majd kövesse a szóbeli utasításokat. Lehetséges, hogy a teljes melléket meg kell adnia (beleértve a körzetszámot is). Miután a telefon megjelenítette a visszaigazoló üzenetet, bontsa a kapcsolatot. A telefon újraindul.

#### Fejbeszélő adatai

Ha fejbeszélőt szeretne használni, győződjön meg róla, hogy a kézibeszélő nincs csatlakoztatva, majd csatlakoztassa a fejbeszélőt a telefonkészülék hátulján levő kézibeszélő-aljzathoz.

A fejbeszélő gyártójának ajánlásai értelmében előfordulhat, hogy külső erősítőre is szükség van. További tájékoztatás a fejbeszélő gyártója által biztosított dokumentációban található.

Bár a Cisco Systems végez bizonyos belső teszteket, amelyek során megvizsgálja a külső gyártók fejbeszélőinek a Cisco IP telefonokkal együttes működését, a Cisco nem nyújt garanciát vagy támogatást az egyéb gyártók fejbeszélőinek és kézibeszélőinek használatához. Mivel a Cisco IP telefonokat a legkülönfélébb környezetekben helyezhetik üzembe, nincs olyan általánosan "legjobb" megoldás, amely minden környezetben megfelelő lenne. A Cisco javasolja, hogy a felhasználók önálló teszteléssel határozzák meg, hogy saját környezetükben mely fejbeszélők működnek a legjobban, nagyobb számú készülék üzembe helyezésébe csak ezt követően fogjanak bele.

Előfordulhat, hogy a különféle fejbeszélők mechanikai és elektronikai jellemzői miatt a beszélgetőpartnerek saját hangjuk visszhangját hallják, miközben egy Cisco IP telefon használójával társalognak.

A Cisco Systems jó minőségű, a nemkívánatos rádiófrekvenciás (RF) és hangfrekvenciás (HF) jelektől árnyékolt külső eszközök (fejbeszélők) használatát javasolja. Ezen eszközök minőségétől és egyéb eszközök, mint a mobiltelefonok és rádió adó-vevők közelségétől függően megjelenhet némi zaj. További tudnivalók: "Külső eszközök használat" című fejezet, 5. oldal.

A különféle fejbeszélők általában azért nem használhatók a Cisco IP telefonokkal, mert hallható búgást bocsátanak ki. A búgást vagy csak a beszélgetőpartner, vagy a beszélgetőpartner és a Cisco IP telefon használója egyaránt hallja. A búgást, zúgást a legváltozatosabb külső források okozhatják, például világítótestek, elektromos motorok, nagyméretű számítógépes monitorok. Egyes esetekben a felhasználók által hallott búgás erősségét helyi tápegység használatával jelentősen csökkenteni lehet. További tudnivalók: "Külső tápegység használata" című fejezet, 4. oldal.

#### A hangminőséget szubjektíven ítélik meg a felhasználók

A megfelelő fizikai, mechanikai és műszaki jellemzőkön túl egy fejbeszélőnek jó minőségű hangot kell biztosítania mind használójának, mind a beszélgetőpartnereknek. A hangminőség szubjektív dolog, ezért a Cisco nem garantálhatja a fejbeszélők és a kézibeszélők ilyen jellegű megfelelését. Mindettől függetlenül az alábbi weboldalakon szerepel néhány olyan fejbeszélő és kézibeszélő, amelyek a tapasztalatok szerint kifogástalanul működnek a Cisco IP telefonokkal.

Hangsúlyozzuk, hogy a végső tesztek saját környezetben való elvégzése és a kívánt teljesítmény és minőség biztosítása mindig a felhasználó feladata.

További információk a fejbeszélőkről:

http://www.vxicorp.com/cisco

http://www.plantronics.com/cisco

## A telefon bemutatása

A Cisco 7911G típusú IP telefon teljes körű szolgáltatásra képes telefonkészülék, amely a számítógépek által is használt adatátviteli hálózaton keresztül végez hangtovábbítást, lehetővé téve többek között hívások kezdeményezését és fogadását, tartásba helyezését, a hívások átadását és konferenciahívások kezdeményezését.

Az alapszintű híváskezelő funkciók mellett a 7911G típusú Cisco IP telefon speciális, fejlett telefonos szolgáltatásokat is nyújt, amelyek révén kiterjeszthetők a híváskezelési lehetőségek. A konfigurációtól függően a telefon lehetőséget teremt:

- A hálózati adatok és a webes szolgáltatások elérésére.
- A telefon tulajdonságainak és szolgáltatásainak online módon, a Felhasználói beállítások weboldalak segítségével történő testreszabására.

### A gombok és a hardver bemutatása

A következő kép segítségével megismerkedhet a telefon gombjaival és alkotóelemeivel.

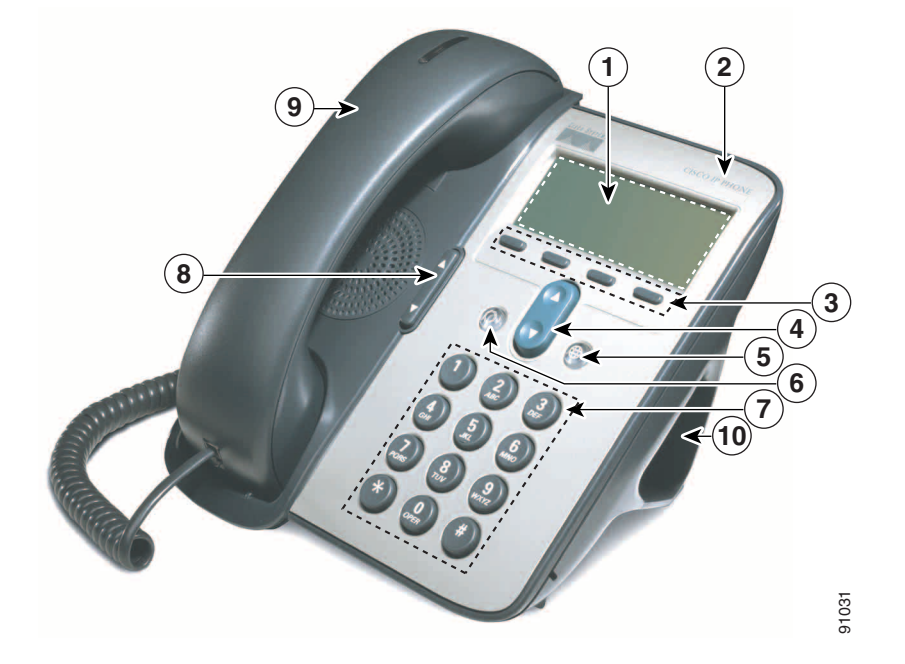

|    | Elem                           | Leírás                                                                                                    | További információ                                                                                                    |
|----|--------------------------------|----------------------------------------------------------------------------------------------------|----------------------------------------------------------------------------------------------------|
| 1  | Kijelző                        | Megjeleníti a telefon funkcióit.                                                                                                    | "Az alkalmazások<br>menüinek bemutatása" című<br>fejezet, 11. oldal és "A<br>hívás- és vonalikonok<br>értelmezése" című fejezet,<br>12. oldal. |
| 2  | Cisco IP Phone<br>sorozata     | A Cisco IP telefon típusszámát jelzi.                                                                                                    |                                                                                                    |
| 3  | Funkciógombok                  | A funkciógombok a telefon képernyőjén<br>látható funkciót indítják el.                                                                              | "A funkciógombok<br>bemutatása" című fejezet,<br>1. oldal.                                                                                     |
| 4  | Navigálás gomb                 | A menükön lehet vele végiglépegetni, illetve<br>elemeket lehet vele kijelölni. Ha nincs felvéve<br>a kézibeszélő, a gyorshívókat jeleníti meg.      | "Az alkalmazások<br>menüinek bemutatása" című<br>fejezet, 11. oldal és<br>"Gyorshívás" című fejezet,<br>24. oldal.                             |
| 5  | Alkalmazások<br>menü gomb<br>💮 | Megjeleníti az Alkalmazások menüt, amellyel<br>elérhető a hangpostarendszer, a telefon<br>eseménynaplói és a címtárak, illetve a<br>szolgáltatások. | "Az alkalmazások<br>menüinek bemutatása" című<br>fejezet, 11. oldal.                                                                           |
| 6  | Tartás gomb                    | Tartásba helyezi az aktív hívást, visszaveszi a<br>tartásban levő hívást, valamint átvált az aktív<br>hívás és a tartásban levő hívás között.       | "A tartás és a visszavétel<br>funkció használata" című<br>fejezet, 17. oldal.                                                                  |
| 7  | Billentyűzet                   | Segítségével telefonszámokat tárcsázhat,<br>betűket vihet be és menüelemeket választhat ki.                                                         | "Alapszintű híváskezelés"<br>című fejezet, 13. oldal.                                                                                          |
| 8  | Hangerő gomb                   | A kézibeszélő, a fejbeszélő, a hangszóró és a<br>csengő hangerejét szabályozza.                                                                     | "A kézibeszélő, a fejbeszélő<br>és a hangszóró használata"<br>című fejezet, 33. oldal.                                                         |
| 9  | Kézibeszélő,<br>fénycsíkkal    | A kézibeszélőn levő fénycsík a bejövő<br>hívásokat és az új hangüzeneteket jelzi.                                                                   | "A hangposta használata"<br>című fejezet, 40. oldal.                                                                                           |
| 10 | Állvány                        | Kényelmes szögben állítható fel vele a telefon az asztalon.                                                                                         |                                                                                                    |

### Az alkalmazások menüinek bemutatása

| Művelet                                                                      | Teendő                                                                                                    |  |
|------------------------------------------------------------------------------|----------------------------------------------------------------------------------------------------|--|
| Az alkalmazások menüjének<br>megnyitása                                      | A   gomb megnyomására megjelenik az alkalmazások listája:<br>Üzenetek, Címtár, Beállítások és Szolgáltatások.                                                                      |  |
| Lépegetés egy lista vagy egy<br>menü elemein                                 | Nyomja meg a 🔋 gombot.                                                                                                    |  |
| Egy menüpont kiválasztása                                                    | <ul> <li>A gombbal jelölje ki a kívánt menüpontot, majd nyomja meg a</li> <li>Választ gombot.</li> <li>A menüpontnak megfelelő számot is megnyomhatja a billentyűzeten.</li> </ul> |  |
| Visszalépés egy szinttel a menüben                                           | Nyomja meg a <b>Kilép</b> gombot. (Ha egy menü legfelső szintjén nyomja meg a <b>Kilép</b> gombot, akkor a menü bezárul.)                                                          |  |
| A használatban levő menü<br>bezárása (visszatérés az<br>Alkalmazások menübe) | Nyomja meg annyiszor a <b>Kilépés</b> gombot, hogy bezáruljon a menü, vagy nyomja meg a                                                                                            |  |
| Kilépés az Alkalmazások<br>menüből                                           | Nyomja meg a 🛞 vagy a <b>Kilépés</b> gombot.                                                                                                    |  |

Az Alkalmazások menü használata a telefon funkcióinak elérésére.

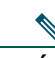

**Megjegyzés** A (a) gomb megnyomása után a LED zöldre változik, és az alkalmazások menüinek használata közben folyamatosan világít. Ha úgy lép ki egy alkalmazásból, hogy nem nyomja meg a (a) vagy a **Kilépés** gombot (például hogy fogadjon egy új hívást), a telefon kijelzője megváltozik ugyan, de a (a) jelző továbbra is zöld marad. Ha újra megnyomja a (a) gombot, a korábban használt alkalmazás ott folytatódik, ahol abbahagyta a használatát.

### A vonalak és a hívások megkülönböztetése

Az alábbi leírások megértésével elkerülheti, hogy összetévessze a vonal és a hívás fogalmát:

- Vonal Egy-egy vonal megfelel egy telefonszámnak (vagy melléknek), amelyen mások fel tudják Önt hívni. A telefon egy vonal kezelésére képes.
- Hívás Egy-egy vonal több hívás hordozására is alkalmas. A telefon alapértelmezés szerint egyszerre hat hívást képes kezelni, de a rendszergazda az igényeknek megfelelően módosítani tudja ezt a számot. Egyszerre csak egy hívás lehet aktív, minden más hívás automatikusan tartásba kerül.

### A hívás- és vonalikonok értelmezése

A telefonkészülék ikonok segítségével tájékoztat a hívások és a vonalak állapotáról (letéve, tartásban, kicseng, összekapcsolva stb.).

| lkon | A hívás vagy a<br>vonal állapota | Leírás                                                                                                    |
|------|----------------------------------|----------------------------------------------------------------------------------------------------|
| Ŧ    | A vonal használaton kívül        | A vonalon nincs hívásaktivitás.                                                                                                    |
| 4    | A vonal használatban             | Éppen hív egy számot, vagy egy kimenő hívás éppen kicseng.                                                                                                    |
| 0    | Felépült hívás                   | Ön kapcsolatban áll a másik féllel.                                                                                                    |
| 22   | Kicsengő hívás                   | A vonalon cseng egy bejövő hívás.                                                                                                    |
|      | Tartásban levő hívás             | A hívást tartásba helyezte. Bővebb tájékoztatást a következő részben talál:<br>"A tartás és a visszavétel funkció használata" című fejezet, 17. oldal.                                 |
| ¢    | Távoli használat                 | A vonalon osztozó telefonkészülékek közül egy másikon felépült egy<br>hívás. Bővebb tájékoztatást a következő részben talál: "Az osztott<br>vonalak működése" című fejezet, 27. oldal. |
| 8    | Hitelesített hívás               | Bővebb tájékoztatást a következő részben talál: "Biztonságos hívások kezdeményezése és fogadása" című fejezet, 30. oldal.                                                              |
| 8    | Titkosított hívás                | Bővebb tájékoztatást a következő részben talál: "Biztonságos hívások kezdeményezése és fogadása" című fejezet, 30. oldal.                                                              |

### A funkciók elérhetőségének bemutatása

A Cisco IP telefon működése és az Ön számára elérhető funkciók függenek attól, hogy miként konfigurálta a vállalat telefonos csoportja a telefonrendszert. Így előfordulhat, hogy az útmutatóban tárgyalt funkciók némelyike nem használható vagy eltérően működik az Ön Cisco CallManager rendszerén. Ha információkra van szüksége a funkciók működésével és elérhetőségével kapcsolatban, forduljon a belső támogatáshoz vagy a rendszergazdához.

# Alapszintű híváskezelés

Ez a fejezet az alapvető híváskezelési műveleteket, így a hívások kezdeményezését, fogadását és átadását tárgyalja.

# Híváskezdeményezés – alapszintű lehetőségek

A következőkben bemutatunk néhány egyszerű módszert, amellyel hívás kezdeményezhető a Cisco IP telefonon.

| Művelet                                                                                              | Teendő                                                                                                    | További információ                                                      |
|----------------------------------------------------------------------------------------------------|----------------------------------------------------------------------------------------------------|-------------------------------------------------------------------------|
| Hívás kezdeményezése                                                                                 | Vegye fel a kézibeszélőt, és tárcsázza a számot.                                                                                                    | "A telefon bemutatása"<br>című fejezet, 9. oldal.                       |
| Előtárcsázás (tárcsázás<br>úgy, hogy a kézibeszélő<br>nincs felvéve, és nem<br>hallható a vonalhang) | <ul> <li>Hajtsa végre az alábbi műveletek egyikét:</li> <li>A gomb megnyomásával jelenítse meg a gyorshívó számok listáját, és válassza ki a kívánt számot.</li> <li>Írja be a telefonszámot a billentyűzettel.</li> <li>Megjegyzés Ha úgy tárcsáz, hogy nem veszi fel a kagylót, a telefon megjeleníti a hívottnak megfelelő számokat a Tárcsázott hívások naplóból. Válassza ki azt a számot, amelyet hívni szeretne.</li> </ul> | "A hívásnaplók és a<br>címtárak használata"<br>című fejezet, 37. oldal. |
|                                                                                                    | Ezután a következő módszerekkel kezdeményezheti<br>a hívást:                                                                                                    |                                                                         |
|                                                                                                    | • Emelje fel a kézibeszélőt.                                                                                                    |                                                                         |
|                                                                                                    | • Nyomja meg a <b>Hív</b> gombot.                                                                                                    |                                                                         |

| Művelet                                                                            | Teendő                                                                                                    | További információ                                                            |
|------------------------------------------------------------------------------------|----------------------------------------------------------------------------------------------------|-------------------------------------------------------------------------------|
| Tárcsázás úgy, hogy<br>nincs felvéve a<br>kézibeszélő (de hallható<br>a vonalhang) | Nyomja meg az Ú <b>jHívás</b> gombot, és tárcsázza a<br>számot.                                                                                                    |                                                                               |
| Egy szám újrahívása                                                                | Nyomja meg az Újrahív gombot.                                                                                                    |                                                                               |
| Hívás kezdeményezése,<br>amikor aktív egy másik<br>hívás                           | <ol> <li>Nyomja meg a  gombot.</li> <li>Ezután nyomja meg az ÚjHívás gombot.</li> <li>Írja be a kívánt számot.</li> </ol>                                                                                                    | "A tartás és a visszavétel<br>funkció használata" című<br>fejezet, 17. oldal. |
| Tárcsázás egy<br>hívásnaplóból                                                     | <ol> <li>Nyomja meg a          gombot, majd válasszon a<br/>következő lehetőségek közül: Címtárak &gt; Nem<br/>fogadott hívások, Fogadott hívások, illetve<br/>Tárcsázott hívások.</li> <li>Lépien a kívánt hívásra, maid nyomia meg a</li> </ol> | "A hívásnaplók<br>használata" című fejezet,<br>37. oldal.                     |
|                                                                                    | <b>Hívás</b> gombot.                                                                                                    |                                                                               |

#### Tipp

Ha hibázik a telefonszám bevitele közben, akkor a << gombbal törölhet egy vagy több számjegyet. Ha abba szeretné hagyni a tárcsázást, nyomja meg a **Mégse** gombot, vagy tegye le a kagylót.

# Híváskezdeményezés – további lehetőségek

A telefonon esetleg elérhető speciális funkciókkal és szolgáltatásokkal is lehet hívást kezdeményezni. Ezekről a további lehetőségekről a rendszergazdától szerezhet részletes tájékoztatást.

| Művelet          | Teendő                                                                                           | További információ                       |  |
|------------------|--------------------------------------------------------------------------------------------------|------------------------------------------|--|
| Szám gyorshívása | Hajtsa végre az alábbi műveletek egyikét:         • A       megnyomása után válassza ki a kívánt | "Gyorshívás" című<br>fejezet, 24. oldal. |  |
|                  | számot a gyorshívó számok listájából, majd<br>nyomja meg a <b>Hív</b> gombot.                    |                                          |  |
|                  | <ul> <li>Nyomja meg a</li></ul>                                                                  |                                          |  |
|                  | • A rövidített hívási funkció használata.                                                        |                                          |  |

| Művelet                                                                      | Teendő                                                                                                    | További információ                                                                   |
|------------------------------------------------------------------------------|----------------------------------------------------------------------------------------------------|--------------------------------------------------------------------------------------|
| Hívás a telefon vállalati<br>címtárából                                      | <ol> <li>Nyomja meg a</li></ol>                                                                                                    | "A hívásnaplók és a<br>címtárak használata"<br>című fejezet, 37. oldal.              |
|                                                                              | <b>2.</b> Adja meg a kívánt nevet a billentyűzettel.                                                                                                    |                                                                                      |
|                                                                              | <b>3.</b> Nyomja meg a <b>Keres</b> gombot.                                                                                                    |                                                                                      |
|                                                                              | <ol> <li>Ha valamilyen listából szeretne tárcsázni,<br/>lépjen a kívánt számra, majd indítsa el a<br/>hívást.</li> </ol>                                                     |                                                                                      |
| Hívás a személyi számítógép                                                  | 1. Indítson el egy webböngészőt, majd                                                                                                    | A Cisco IP telefon                                                                   |
| vállalati címtárából a<br>Cisco WebDialer program                            | nyisson meg egy WebDialer-kompatibilis<br>vállalati címtárat                                                                                                    | testreszabása a weben:                                                               |
| segítségével                                                                 | <ol> <li>Kattintson a hívni kívánt számra.</li> </ol>                                                                                                    | http://www.cisco.com/<br>univercd/cc/td/doc/<br>product/voice/c_ipphon/<br>index.htm |
| Értesítés kérése egy foglalt<br>vagy csengő mellék<br>elérhetővé válásáról a | <ol> <li>Miközben hallja a foglalt jelzést vagy a<br/>telefon csengését, nyomja meg a Visszhív<br/>gombot.</li> </ol>                                                        | A rendszergazda.                                                                     |
| Cisco Visszahívás funkció<br>segítségével                                    | <ol> <li>Bontsa a kapcsolatot. Amikor a mellék<br/>hívhatóvá válik, a telefon hang- és látható<br/>jelzést ad.</li> </ol>                                                    |                                                                                      |
|                                                                              | <b>3.</b> Kezdeményezze újra a hívást.                                                                                                    |                                                                                      |
| Prioritásos (elsőbbségi) hívás<br>kezdeményezése                             | Írja be az MLPP (Multilevel Precedence and<br>Preemption, Többszintű precedencia és<br>előjegyzés) hozzáférési számot, majd írja be a<br>kívánt telefonszámot.               | "Kritikus hívások<br>fontossági rendezése"<br>című fejezet, 31. oldal.               |
| Hívás a személyes címjegyzék<br>egy bejegyzése alapján                       | <ol> <li>Nyomja meg a          gombot, majd válassza<br/>a Címtárak &gt; Személyes címjegyzék<br/>szolgáltatás lehetőséget (a pontos név ettől<br/>eltérő lehet).</li> </ol> | "A telefon testreszabása<br>a weben" című fejezet,<br>41. oldal.                     |
|                                                                              | 2. Válassza ki a kívánt tételt, majd indítsa el a hívást.                                                                                                    |                                                                                      |

| reendo                                                                                                    | Tovabbi informacio                                                                                                    |
|----------------------------------------------------------------------------------------------------|----------------------------------------------------------------------------------------------------|
| <ol> <li>Tárcsázza a megfelelő számot.</li> <li>A hangjelzés után írja be az ügyfélválasztó<br/>kódot (CMC) vagy a kötelező hitelesítő<br/>kódot (FAC).</li> </ol>                                            | A rendszergazda.                                                                                                    |
| <ol> <li>Nyomja meg a          gombot, majd válassza<br/>a Szolgáltatások &gt; Mellékmobilitás<br/>szolgáltatás lehetőséget (a név eltérő<br/>lehet).</li> <li>A dia meg a bejelentkezési adatokat</li> </ol> | "A Cisco<br>Mellékmobilitás<br>használata" című fejezet,<br>32. oldal.                                                                                                    |
|                                                                                                    | <ol> <li>Tárcsázza a megfelelő számot.</li> <li>A hangjelzés után írja be az ügyfélválasztó kódot (CMC) vagy a kötelező hitelesítő kódot (FAC).</li> <li>Nyomja meg a  gombot, majd válassza a Szolgáltatások &gt; Mellékmobilitás szolgáltatás lehetőséget (a név eltérő lehet).</li> <li>Adja meg a bejelentkezési adatokat.</li> </ol> |

# Hívás fogadása

Ha fogadni szeretne egy hívást, vegye fel a kagylót. A további lehetőségek az alábbi táblázatban olvashatók.

| Művelet                                                        | Teendő                                                                                                    | További információ                                                         |
|----------------------------------------------------------------|----------------------------------------------------------------------------------------------------|----------------------------------------------------------------------------|
| Váltás egy felépült hívásról<br>egy csengő hívás<br>fogadására | Nyomja meg a <b>Válaszol</b> gombot.                                                                         | "A tartás és a visszavétel funkció<br>használata" című fejezet, 17. oldal. |
| Hívás fogadása<br>hívásvárakoztatással                         | Nyomja meg a <b>Válaszol</b> gombot.                                                                         | "A tartás és a visszavétel funkció<br>használata" című fejezet, 17. oldal. |
| Hívás átirányítása a<br>hangpostarendszerbe                    | Nyomja meg a <b>TovHP</b> gombot.                                                                            | "A hangposta használata" című fejezet, 40. oldal.                          |
| A bejövő hívások<br>automatikus fogadása                       | Használja az Automatikus válasz<br>funkciót.                                                                 | "Az automatikus válasz funkció<br>használata" című fejezet, 34. oldal.     |
| Parkoló hívás átvétele egy<br>másik telefonon                  | Használja a Hívásparkoltatás funkciót.                                                                       | "Parkoltatott hívások tárolása és felélesztése" című fejezet, 29. oldal.   |
| Máshol csengő hívás<br>fogadása a telefonnal                   | Használja a Hívás felvétele funkciót.                                                                        | "Átirányított hívás felvétele a telefonján" című fejezet, 25. oldal.       |
| Válasz elsőbbségi hívásra                                      | Bontsa a folyamatban levő hívást<br>(a <b>HívVége</b> gombbal), majd nyomja<br>meg a <b>Válaszol</b> gombot. | "Kritikus hívások fontossági<br>rendezése" című fejezet, 31. oldal.        |

# Hívás befejezése

Ha be szeretne fejezni egy hívást, egyszerűen tegye le a kagylót. A következőkben kicsit részletesebben olvashat erről.

| Művelet                                                                  | Teendő                                                                                   |
|--------------------------------------------------------------------------|------------------------------------------------------------------------------------------|
| Kapcsolat bontása a kézibeszélő<br>használatakor                         | Tegye vissza a kagylót a tartójába. Vagy nyomja meg a <b>HívVége</b> gombot.             |
| Vonalbontás hívás figyelése közben<br>(a hangszóró használata esetén)    | Nyomja meg a <b>HívVége</b> gombot.                                                      |
| Hívás bontása, miközben ugyanazon<br>a vonalon fenntart egy másik hívást | Nyomja meg a <b>HívVége</b> gombot. Ha szükséges, először vegye ki a hívást a tartásból. |

### A tartás és a visszavétel funkció használata

Egyszerre csak egy hívás lehet aktív, minden más hívásnak tartásban kell lennie.

| Művelet                           | Тее | endő                                                                |
|-----------------------------------|-----|---------------------------------------------------------------------|
| Hívás tartásba helyezése          | 1.  | Győződjön meg róla, hogy a tartásba helyezendő hívás van kijelölve. |
|                                   | 2.  | Nyomja meg a 🔘 gombot.                                              |
| Tartásban levő hívás visszavétele |     | Ha nem a kívánt hívás van kijelölve, jelölje ki.                    |
|                                   | 2.  | Nyomja meg a 🔘 gombot.                                              |

#### Tippek

- A Tartás funkció használata általában zenét vagy csipogó hangot eredményez, ezért konferenciahívást lehetőleg ne tegyen tartásba.
- A tartásban lévő hívásokat a "hívás tartásban" ikon jelöli: 
   A tartásban lévő hívásokat a "hívás tartásban" ikon jelöli: 
   Amikor kijelöl egy tartásban levő hívást, piros fénnyel világítani kezd a Tartás gomb

   A olyan hívás van kijelölve, amely nincs tartásban, de van a vonalon más, tartásban levő hívás, a Tartás gomb pirosan villog.
- Legfeljebb hat hívás helyezhető tartásba, a rendszergazda által megadott beállításoktól függően.

### Váltás több hívás között

| A telefon segítségével váltani | lehet több | hívás között. |
|--------------------------------|------------|---------------|
|--------------------------------|------------|---------------|

| Művelet                                                      | Teendő                                                                                                    |  |
|--------------------------------------------------------------|----------------------------------------------------------------------------------------------------|--|
| Váltás a folyamatban levő<br>hívások között                  | <ol> <li>Jelölje ki azt a hívást, amelyre át szeretne váltani.</li> <li>Nyomja meg a          gombot. A másik hívás automatikusan tartásba kerül.</li> </ol> |  |
| Váltás egy felépült hívásról, és egy kicsengő hívás fogadása | Nyomja meg a <b>Válaszol</b> gombot. Az esetleges aktív hívások tartásba kerülnek, a kiválasztott hívás pedig aktiválódik.                                   |  |

### Több hívás megtekintése

Ha megérti, hogyan jelenik meg több hívás a telefon kijelzőjén, az segíti a hívások kezelésében.

A telefon a következőképpen jeleníti meg a kijelölt vonal hívásait:

- A lista tetején a legnagyobb prioritású és a legrégebben tartó hívások láthatók.
- A hasonló típusú hívások egy csoportban jelennek meg. Például a lista eleje felé vannak feltüntetve azok a hívások, amelyeken belül beszélgetést folytatott, a tartásban levők pedig a lista vége felé.

### Hívásátadás

Az Átad gomb egy folyamatban levő hívás átirányítására használható. A *cél* az a szám, amelyre a hívást át kívánja adni.

| Művelet                       | Teendő                                           |                                                                                                    |  |  |
|-------------------------------|--------------------------------------------------|----------------------------------------------------------------------------------------------------|--|--|
| Hívás átadása anélkül, hogy   | 1. Aktív hívás közben nyomja meg az Átad gombot. |                                                                                                    |  |  |
| beszélne a fogadó féllel      | <b>2.</b> Írja be a ce                           | él telefonszámot.                                                                                               |  |  |
|                               | <b>3.</b> Ha valóban nyomja me                   | Ha valóban átadja a hívást, nyomja meg ismét az <b>Átad</b> gombot, ha nem, nyomja meg a <b>HívVége</b> gombot. |  |  |
|                               | Megjegyzés                                       | Ha a telefon támogatja a gyors hívásátadást, a kagyló<br>letételével is elvégezheti az átadást.                 |  |  |
| Egyeztetés az átadás          | <b>1.</b> Aktív hívá                             | s közben nyomja meg az <b>Átad</b> gombot.                                                                      |  |  |
| fogadójával, mielőtt a hívást | <b>2.</b> Írja be a ce                           | él telefonszámot.                                                                                               |  |  |
| előtt)                        | 3. Várja meg                                     | , míg az átadás fogadója válaszol.                                                                              |  |  |
| ,                             | <ol> <li>Ha valóbar<br/>nyomja me</li> </ol>     | n átadja a hívást, nyomja meg ismét az <b>Átad</b> gombot, ha nem,<br>eg a <b>HívVége</b> gombot.               |  |  |
|                               | Megjegyzés                                       | Ha a telefon támogatja a gyors hívásátadást, a kagyló<br>letételével is elvégezheti az átadást.                 |  |  |

| Művelet                                                                                          | Teendő                                                                                                    |  |  |  |
|--------------------------------------------------------------------------------------------------|----------------------------------------------------------------------------------------------------|--|--|--|
| Két egyidejű hívás<br>összekapcsolása<br>(közvetlen átadás) anélkül,<br>hogy Ön vonalban maradna | <b>1.</b> Jelölje ki a kívánt hívást a vonal hívásai közül.                                                                                                    |  |  |  |
|                                                                                                  | 2. Nyomja meg a Választ gombot.                                                                                                    |  |  |  |
|                                                                                                  | <b>3.</b> Ismételje meg az eljárást a második hívással is.                                                                                                    |  |  |  |
|                                                                                                  | 4. Miközben a két kiválasztott hívás egyike ki van jelölve, nyomja meg az<br>ÖsszKap gombot. (Ahhoz, hogy az ÖsszKap gomb megjelenjen, lehet,<br>hogy meg kell nyomni a tovább gombot.) |  |  |  |
|                                                                                                  | A két hívás egymással összekapcsolódik, az Ön kapcsolata pedig megszakad.                                                                                                    |  |  |  |
|                                                                                                  | <b>Megjegyzés</b> Ha a hívókkal együtt vonalban szeretne maradni, az <b>Egyesít</b> gombot használja.                                                                                   |  |  |  |
| Hívás átirányítása a<br>hangpostarendszerbe                                                      | Nyomja meg a <b>TovHP</b> gombot. A hívás automatikusan továbbításra kerül a hangpostarendszerbe. A TovHP funkció aktív, kicsengő és tartásban lévő hívásra alkalmazható.               |  |  |  |

#### Tippek

- Ha engedélyezve van a telefonon a gyors átadás, a hívás bontásával, illetve az Átad gomb megnyomásával és a hívás bontásával egyaránt átadhatja a hívást.
- Ha *nincs* engedélyezve a gyors átadás, a kapcsolatnak az Átad gomb nélkül történő bontása most is tartásba teszi a hívást.
- Tartásban lévő hívás átadására nem használhatja az Átad gombot. Átadás előtt a 🔘 gomb megnyomásával vegye vissza tartásból a hívást.

### Minden hívás átirányítása másik számra

A Minden hívás átirányítása funkciót arra használhatja, hogy a bejövő hívásokat egy másik telefonszámra irányítsa át.

| Művelet                               | Teendő                                                           |
|---------------------------------------|------------------------------------------------------------------|
| Hívásátirányítás beállítása a vonalon | Nyomja meg az ÁtirMind gombot, majd írja be a cél telefonszámot. |
| Hívásátirányítás törlése a vonalon    | Nyomja meg az <b>ÁtirMind</b> gombot.                            |

| Művelet                                                                       | Teendő                                                                                                  |  |  |  |  |
|-------------------------------------------------------------------------------|----------------------------------------------------------------------------------------------------|--|--|--|--|
| Annak ellenőrzése, hogy<br>engedélyezve van-e a vonalon a<br>hívásátirányítás | A következőket keresse:                                                                                 |  |  |  |  |
|                                                                               | <ul> <li>Láthatók-e villogó hívástovábbítási ikonok  sorban a telefonszám mellett?</li> </ul>           |  |  |  |  |
|                                                                               | <ul> <li>Látható-e az állapotsorban az "Átirányítva" felirat és a cél<br/>telefonszám?</li> </ul>       |  |  |  |  |
| Hívásátirányítás                                                              | <b>1.</b> Jelentkezzen be a Felhasználói beállítások weboldalakra.                                      |  |  |  |  |
| beállítása/megszüntetése                                                      | 2. Válassza a Minden hívás átirányítása lehetőséget.                                                    |  |  |  |  |
| tavonoi                                                                       | 3. Válassza ki a telefonszámát.                                                                         |  |  |  |  |
|                                                                               | <ol> <li>Válassza ki, hogy a hangpostára vagy egy másik számra irányítja át a<br/>hívásokat.</li> </ol> |  |  |  |  |

#### Tippek

- Ha osztott vonalat használó telefonon van bekapcsolva a hívástovábbítás, minden, az osztott vonalakra beérkező hívást átirányít a rendszer.
- Azt a számot, amelyre továbbítani kívánja a hívást, pontosan úgy kell megadnia, mintha a telefonkészülékéről tárcsázná. Ha szükséges, adja meg például a külső vonal eléréséhez szükséges előtagot és a körzetszámot is.
- A hívásokat átirányíthatja egy hagyományos analóg telefonra vagy egy másik IP telefonra is, azonban lehetséges, hogy a rendszergazda a vállalat telefonszámaira korlátozza a hívásátirányítás funkciót.
- A rendszergazda módosíthatja a telefonvonal hívásátirányítási állapotát.

### Konferenciabeszélgetés létrehozása

Cisco IP telefonja segítségével három vagy több személyt is összekapcsolhat egyetlen telefonbeszélgetésbe, ezt konferenciabeszélgetésnek nevezzük.

### A konferenciahívások fajtái

Kétféle konferenciabeszélgetés létezik: normál és konferenciahíd.

#### Normál konferenciabeszélgetés

Normál konferenciabeszélgetést többféleképpen lehet létrehozni, az igényektől, illetve a telefonon elérhető funkciógomboktól függően:

- **Konfer** Ezzel a gombbal normál konferenciát hozhat létre az egyes résztvevők egyenkénti hívásával. A normál konferenciahívás a legtöbb telefonon alapfunkció.
- Egyesít Ezzel a gombbal normál konferenciát hozhat létre egy vonal folyamatban levő hívásai között.
- **kBelép** Ezzel a gombbal osztott vonalon fennálló híváshoz adhatja hozzá magát, amivel a hívást normál konferenciabeszélgetéssé alakítja. Ez a funkció csak osztott vonalat használó telefonon érhető el.

További útmutatás: "Normál konferenciabeszélgetés indítása és csatlakozás hozzá" című fejezet, 21. oldal

#### Konferenciahíd

Konferenciahidat úgy hozhat létre, hogy a megadott időpontban hívja a konferenciahíd számát.

További útmutatás: "Konferenciahíd indítása vagy csatlakozás konferenciahídhoz" című fejezet, 23. oldal

### Normál konferenciabeszélgetés indítása és csatlakozás hozzá

| Művelet                                              | Teendő                                                                                                    |  |  |
|------------------------------------------------------|----------------------------------------------------------------------------------------------------|--|--|
| Konferencia létrehozása a<br>résztvevők felhívásával | <ol> <li>Hívás közben nyomja meg a Konfer gombot. (Ha a Konfer nem<br/>látható, akkor nyomja meg a tovább gombot.)</li> </ol>                      |  |  |
| <ul> <li>Új résztvevők hozzáadása</li> </ul>         | <b>2.</b> Írja be a résztvevő telefonszámát.                                                                                                    |  |  |
| egy folyamatban levő<br>konferenciához               | <b>3.</b> Várjon, amíg létre nem jön a kapcsolat a hívott féllel.                                                                                  |  |  |
| Komerenevanoz                                        | <b>4.</b> A <b>Konfer</b> gomb ismételt megnyomásával adja hozzá a résztvevőt a híváshoz.                                                          |  |  |
|                                                      | 5. Ismételje meg a műveletet a többi résztvevővel is.                                                                                              |  |  |
| Konferencia létrehozása két                          | <b>1.</b> Ellenőrizze, hogy van-e legalább két hívás ugyanazon a vonalon.                                                                          |  |  |
| vagy több folyamatban levő                           | <b>2.</b> Jelölje ki azt a hívást, amelyet hozzá szeretne adni a konferenciához.                                                                   |  |  |
| nivas egyesnesevei                                   | <b>3.</b> Nyomja meg a <b>Választ</b> gombot.                                                                                                    |  |  |
|                                                      | A kiválasztott hívásnál a következő ikon jelenik meg: 🛛 .                                                                                          |  |  |
|                                                      | <b>4.</b> Ismételje meg ugyanezt minden olyan hívással, amelyet hozzá szeretne adni a konferenciához.                                              |  |  |
|                                                      | <ol> <li>Az egyik kiválasztott híváson nyomja meg az Egyesít gombot.<br/>(Ha az Egyesít nem látható, akkor nyomja meg a tovább gombot.)</li> </ol> |  |  |
|                                                      | <b>Megjegyzés</b> Az aktív hívás automatikusan ki van választva.                                                                                   |  |  |

A normál konferenciabeszélgetésben legalább három résztvevő beszélhet ugyanabban a hívásban.

| Művelet                                                                     | Teendő                                                                                                    |  |  |  |  |
|-----------------------------------------------------------------------------|----------------------------------------------------------------------------------------------------|--|--|--|--|
| Részvétel egy<br>konferenciabeszélgetésben                                  | Fogadja a hívást, amikor a telefon kicseng.                                                                                                    |  |  |  |  |
| Konferencia létrehozása osztott<br>vonalon folyó hívásba való<br>belépéssel | Jelöljön ki egy osztott vonalon folyó hívást, majd nyomja meg a <b>kBelép</b> gombot. (Ha a <b>kBelép</b> gomb nem látható, akkor nyomja meg a <b>tovább</b> gombot.) |  |  |  |  |
|                                                                             | Bővebb tájékoztatást a következő részben talál: "Osztott vonal használata" című fejezet, 27. oldal.                                                                   |  |  |  |  |
| A konferenciában részt vevők                                                | 1. Jelöljön ki egy aktív konferenciát.                                                                                                    |  |  |  |  |
| listájának megtekintése                                                     | 2. Nyomja meg a KonfL gombot.                                                                                                    |  |  |  |  |
|                                                                             | A résztvevők a csatlakozás sorrendjében jelennek meg, legfelül a legutoljára csatlakozott résztvevő szerepel.                                                         |  |  |  |  |
| A résztvevők listájának<br>frissítése                                       | A konferencia résztvevőit tartalmazó lista megjelenítése közben nyomja meg a <b>Frissít</b> gombot.                                                                   |  |  |  |  |
| Annak megtekintése, hogy ki<br>hívta össze a konferenciát                   | Miközben a konferencia résztvevőinek listája látható, keresse meg a lista alján azt a személyt, akinek a neve mellett egy csillag (*) szerepel.                       |  |  |  |  |
| A konferenciához utoljára                                                   | Nyomja meg az Ut <b>RBont</b> gombot.                                                                                                    |  |  |  |  |
| csatlakozott fél eltávolítása                                               | Csak akkor távolíthat el résztvevőt, ha Ön kezdeményezte a<br>konferenciahívást.                                                                                      |  |  |  |  |
| Konferenciabeszélgetés                                                      | <b>1.</b> Jelölje ki a résztvevő nevét.                                                                                                    |  |  |  |  |
| valamelyik résztvevőjének                                                   | 2. Nyomja meg az Eltáv gombot.                                                                                                    |  |  |  |  |
| enavomasa                                                                   | Csak akkor távolíthatja el a résztvevőket, ha Ön kezdeményezte a konferenciát.                                                                                        |  |  |  |  |
| Kilépés                                                                     | Tegye le a kézibeszélőt, vagy nyomja meg a <b>HívVége</b> gombot.                                                                                                    |  |  |  |  |
| konferenciabeszélgetésből                                                   |                                                                                                    |  |  |  |  |

#### Tippek

- A konferenciabeszélgetésekhez csak azonos vonalon lévő hívásokat adhat hozzá. Ha a hívások különböző vonalakon vannak, akkor a **Konfer** vagy az **Egyesít** használata előtt helyezze át őket azonos vonalra.
- A telefon beállításaitól függően előfordulhat, hogy a konferenciabeszélgetés megszakad, amikor Ön kilép belőle. Ezt úgy kerülheti el, hogy mielőtt bontaná a kapcsolatot, átadja a konferenciát.

# Konferenciahíd indítása vagy csatlakozás konferenciahídhoz

A konferenciahíd segítségével a konferencia számának hívásával lehet konferenciát indítani, illetve ahhoz csatlakozni.

| Művelet                 | Teendő                                                                                                    |  |  |
|-------------------------|----------------------------------------------------------------------------------------------------|--|--|
| Konferenciahíd indítása | 1. Tudjon meg egy konferenciahíd-számot a rendszergazdától.                                                                                        |  |  |
|                         | 2. Juttassa el a számot a résztvevőknek.                                                                                                    |  |  |
|                         | <b>3.</b> Amikor készen áll az értekezlet elindítására, vegye fel a kagylót, és amikor hallja a vonal hangját, nyomja meg a <b>KonfHíd</b> gombot. |  |  |
|                         | <b>4.</b> Hívja a konferenciahíd számát.                                                                                                    |  |  |
|                         | Ezt követően a résztvevők a szám hívásával csatlakozhatnak a konferenciához.                                                                       |  |  |
|                         | <b>Megjegyzés</b> Ha a résztvevők még az előtt hívják a konferencia számát, hogy a kezdeményezője elindította volna, foglalt jelzést hallanak.     |  |  |
| Részvétel               | Tárcsázza a konferenciahíd a konferencia kezdeményezője által megadott számát.                                                                     |  |  |
| konferenciahídban       | <b>Megjegyzés</b> Ha a résztvevők még az előtt hívják a konferencia számát, hogy a kezdeményezője elindította volna, foglalt jelzést hallanak.     |  |  |
| Konferenciahíd          | Minden résztvevőnek bontania kell a vonalat.                                                                                                    |  |  |
| megszüntetése           | Nem ér véget automatikusan a konferencia, amikor a kezdeményezője bontja a kapcsolatot.                                                            |  |  |

# Speciális híváskezelés

A speciális híváskezelési funkciók olyan nem szokványos funkciók, melyeket az Ön híváskezelési igényei és munkakörnyezete szerint a rendszergazda állíthat be a telefonon.

# Gyorshívás

A gyorshívás segítségével egy gyorshívó szám megadásával vagy egy, a telefon kijelzőjén látható elem kiválasztásával lehet hívást kezdeményezni. A konfigurációtól függően a telefon számos gyorshívási funkciót képes nyújtani:

- Gyorshívás
- Rövidített hívás
- Gyorsszám
- Megjegyzés

 A gyorshívó számok és a rövidített hívás beállításához hozzáféréssel kell rendelkezni a Felhasználói beállítások weboldalakhoz. Bővebb tájékoztatást a következő részben talál: "Bejelentkezés a Felhasználói beállítások weboldalakra" című fejezet, 41. oldal.

- A gyorsszámokat csak a Személyes címtárhoz való hozzáférési jogok birtokában lehet beállítani. Bővebb tájékoztatást a következő részben talál: "A telefon testreszabása a weben" című fejezet, 41. oldal.
- Az is megoldás, hogy a rendszergazda konfigurálja a felhasználó helyett a gyorshívási funkciókat.

| Művelet                  | Teendő                                                                                                    |
|--------------------------|----------------------------------------------------------------------------------------------------|
| Gyorshívás<br>használata | <ol> <li>Állítsa be a gyorshívó számokat. Bővebb tájékoztatást a következő részben talál:<br/>"A telefon testreszabása a weben" című fejezet, 41. oldal.</li> </ol> |
|                          | <ul> <li>Ha hívást szeretne kezdeményezni, nyomja meg a gombot, vagy nyomja meg a gombot, és válassza a Címtárak &gt; Gyorshívók parancsot.</li> </ul>              |

| Művelet                        | Тее | Feendő                                                                                                    |  |  |  |  |
|--------------------------------|-----|----------------------------------------------------------------------------------------------------|--|--|--|--|
| Rövidített hívás<br>használata | 1.  | Állítsa be a rövidített hívási kódokat. Bővebb tájékoztatást a következő részben talál: "A telefon testreszabása a weben" című fejezet, 41. oldal.                                                        |  |  |  |  |
|                                | 2.  | Ha hívást szeretne kezdeményezni, adja meg a rövidített hívási kódot, majd<br>nyomja meg a <b>RövHív</b> gombot.                                                                                          |  |  |  |  |
| Gyorsszámok<br>használata      | 1.  | Hozza létre a kívánt bejegyzést a Személyes címjegyzékben, és rendeljen h<br>egy gyorsszámot. Bővebb tájékoztatást a következő részben talál: "A telef<br>testreszabása a weben" című fejezet, 41. oldal. |  |  |  |  |
|                                | 2.  | Ha hívást szeretne kezdeményezni, használja a telefon gyorsszám szolgáltatását.                                                                                                    |  |  |  |  |

### Átirányított hívás felvétele a telefonján

A Hívás felvétele funkció segítségével úgy fogadhatja a munkatársai telefonján csengő hívásokat, hogy átirányítja őket saját telefonjára. A Hívás felvétele funkció segítségével munkatársaival közösen kezelheti a bejövő hívásokat.

| Művelet                                                                                     | Тее | Teendő                |                                                                                                    |
|---------------------------------------------------------------------------------------------|-----|-----------------------|----------------------------------------------------------------------------------------------------|
| Olyan hívás fogadása, amely a<br>hívásfelvételi csoportjának egy másik<br>mellékén cseng ki | 1.  | Hajtsa vé             | gre az alábbi műveletek egyikét:<br>Ha elérhető a <b>Felvesz</b> funkciógomb, nyomja meg.<br>Ha nem érhető el a <b>Felvesz</b> funkciógomb, vegye fel<br>a kagylót, hogy megjelenjen a gomb, majd nyomja<br>meg a <b>Felvesz</b> gombot. |
|                                                                                             |     | • ]                   | Ha a telefon támogatja az automatikus átvételt,<br>létrejön a kapcsolat a hívó féllel.                                                                                                    |
|                                                                                             | 2.  | Ha cseng<br>a hívást. | a telefon, a Válaszol gomb megnyomásával fogadja                                                                                                    |

| Művelet                                                              | Teendő |                                                                                                    |
|----------------------------------------------------------------------|--------|----------------------------------------------------------------------------------------------------|
| Olyan hívás fogadása, amely a<br>csoportján kívüli melléken cseng ki | 1.     | Hajtsa végre az alábbi műveletek egyikét:                                                                                                    |
|                                                                      |        | • Ha elérhető a CsHFelv funkciógomb, nyomja meg.                                                                                                    |
|                                                                      |        | <ul> <li>Ha nem érhető el a CsHFelv funkciógomb, vegye fel<br/>a kagylót, hogy megjelenjen a gomb, majd nyomja<br/>meg a CsHFelv gombot.</li> </ul> |
|                                                                      | 2.     | Adja meg a hívásfelvételi csoport kódját.                                                                                                    |
|                                                                      |        | Ha a telefon támogatja az automatikus átvételt, létrejön a<br>kapcsolat a hívó féllel.                                                              |
|                                                                      | 3.     | Ha cseng a telefon, a <b>Válaszol</b> gomb megnyomásával fogadja a hívást.                                                                          |
| Válasz olyan hívásra, amely a                                        | 1.     | Hajtsa végre az alábbi műveletek egyikét:                                                                                                    |
| csoportjának egy másik mellékén vagy                                 |        | • Ha elérhető az EHFelv funkciógomb, nyomja meg.                                                                                                    |
| egy tarshott esoportoan eseng ki                                     |        | <ul> <li>Ha nem érhető el a EHFelv funkciógomb, vegye fel<br/>a kagylót, hogy megjelenjen a gomb, majd nyomja<br/>meg a EHFelv gombot.</li> </ul>   |
|                                                                      |        | Ha a telefon támogatja az automatikus átvételt, létrejön a kapcsolat a hívó féllel.                                                                 |
|                                                                      | 2.     | Ha cseng a telefon, a <b>Válaszol</b> gomb megnyomásával fogadja a hívást.                                                                          |

#### Tippek

- A Felvesz és a CsHFelv gomb megnyomása a legrégebben csengő hívással létesít kapcsolatot.
- Az EHFelv gomb megnyomása a legnagyobb prioritású hívásfelvételi csoport hívását fogadja.

### Osztott vonal használata

A rendszergazda felkérheti Önt osztott vonal használatára, ha Ön:

- Több vonallal rendelkezik, de egy számot szeretne használni
- Munkatársaival közösen lát el híváskezelési feladatokat
- Egy fölöttese hívásait kezeli

### Az osztott vonalak működése

#### Távoli használatban ikon

A távoli használatban ikon a akkor jelenik meg, ha egy, az Ön vonalát osztva használó telefonhoz hívás kapcsolódik. Az osztott vonalon a szokásos módon kezdeményezhet és fogadhat hívásokat, akkor is, ha éppen látható a kijelzőn a távoli használatban ikon.

#### Hívásinformációk megosztása és belépés

A vonalat megosztva használó telefonok mind információkat jelenítenek meg az osztott vonalon kezdeményezett és fogadott hívásokról. Az adatok között szerepelhet a hívó fél azonosítója és a hívás időtartama is. (A kivételekről a következő részből tájékozódhat: Privát hívások.)

Amikor ily módon láthatók a hívási információk, osztott vonalat használó munkatársai és Ön hozzáadhatják magukat a hívásokhoz a **Belép** és a **kBelép** funkció segítségével. Bővebb tájékoztatást a következő részben talál: "Önmaga beléptetése egy osztott vonalon folyó hívásba" című fejezet, 28. oldal.

#### Privát hívások

Ha nem akarja, hogy a vonalán Önnel osztozó munkatársai lássák a hívásaival kapcsolatos adatokat, kapcsolja be a Privát funkciót. Ezzel egyben azt is megakadályozhatja, hogy munkatársai belépjenek az Ön hívásaiba. Bővebb tájékoztatást a következő részben talál: "Mások megakadályozása abban, hogy osztott vonalon folyó hívásba belépjenek, illetve megtekintsék a hívás adatait" című fejezet, 29. oldal.

**Megjegyzés** Az osztott vonalakon folytatható hívások maximális száma telefonkészülékenként változhat.

### Önmaga beléptetése egy osztott vonalon folyó hívásba

A telefon beállításaitól függően az egy osztott vonalon már zajló híváshoz a Belép vagy a kBelép funkcióval adhatja hozzá önmagát.

| Művelet                                                                               | Teendő                                                                                                    |  |  |  |
|---------------------------------------------------------------------------------------|----------------------------------------------------------------------------------------------------|--|--|--|
| Annak ellenőrzése, hogy<br>használatban van-e az<br>osztott vonal                     | Keresse a távoli használatban ikont 👩 .                                                                                                    |  |  |  |
| Önmaga hozzáadása egy<br>osztott vonalon folyó<br>híváshoz a <b>Belép</b><br>gombbal  | <ol> <li>Jelöljön ki egy "távoli használatban" hívást.</li> <li>Nyomja meg a Belép gombot. (Ha a Belép gomb nem látható, akkor nyomja meg a tovább gombot.)         A többi fél csipogó hangot hall, ez jelzi az Ön belépését.     </li> </ol>                                                                                                    |  |  |  |
| Önmaga hozzáadása egy<br>osztott vonalon folyó<br>híváshoz a <b>kBelép</b><br>gombbal | <ol> <li>Jelöljön ki egy "távoli használatban" hívást.</li> <li>Nyomja meg a kBelép gombot. (Ha a kBelép gomb nem látható, akkor nyomja meg a tovább gombot.)         A többi fél hangjelzést hall, a beszélgetés egy pillanatra megszakad, a telefon kijelzőjén látható hívásadatok pedig megváltoznak.     </li> </ol>                                    |  |  |  |
| Új konferencia-résztvevő<br>hozzáadása egy olyan<br>híváshoz, amelybe Ön<br>belépett  | Lépjen be a hívásba a <b>kBelép</b> gombbal, ha az elérhető.<br>A Belép funkciótól eltérően a kBelép normál konferenciahívássá alakítja a<br>beszélgetést, amelyhez így további résztvevőket is hozzá lehet adni. Bővebb<br>tájékoztatást a következő részben talál: "Konferenciabeszélgetés létrehozása"<br>című fejezet, 20. oldal.                       |  |  |  |
| Kilépés egy olyan<br>hívásból, amelybe<br>belépett                                    | Bontsa a kapcsolatot.<br>Ha a Belépés funkció használata után bontja a kapcsolatot, a beszélgetés többi<br>résztvevője egy lecsatlakozási hangot hall, és az eredeti beszélgetés folytatódik.<br>Ha a kBelép funkció használata után bontja a kapcsolatot, a hívás<br>konferenciahívásként folytatódik (feltéve, hogy marad legalább három<br>résztvevője). |  |  |  |

#### Tippek

- Ha egy, az osztott vonalat használó telefonon be van kapcsolva a Privát funkció, a vonalat közösen használó többi telefonon nem jelennek meg a hívás adatai, illetve a belépési funkciógombok.
- Ha a **Belép** gomb használatával belépett egy hívásba, majd azt tartásba helyezik, átirányítják vagy konferenciahívássá alakítják, akkor az Ön kapcsolata megszakad.

### Mások megakadályozása abban, hogy osztott vonalon folyó hívásba belépjenek, illetve megtekintsék a hívás adatait

Osztott vonal használata esetén a Privát funkció segítségével akadályozható meg, hogy a többiek, akik ugyanezt a vonalat használják, megtekintsék a hívást, illetve belépjenek a hívásba.

| Művelet                                                                                                    | Тее      | ndő                                                                                                    |
|----------------------------------------------------------------------------------------------------|----------|----------------------------------------------------------------------------------------------------|
| Mások megakadályozása abban,<br>hogy az osztott vonalon zajló<br>hívásokat megtekintsék, vagy<br>belépjenek azokba                    | 1.<br>2. | Nyomja meg a <b>tovább &gt; Privát</b> gombot.<br>Ha ellenőrizni szeretné, hogy be van-e kapcsolva a Privát<br>funkció, nézze meg, látható-e a kijelzőn a Privát engedélyezve<br>ikon • és a "Privát" felirat. |
| Az osztott vonal hívásaival<br>kapcsolatos adatok megtekintésének<br>és a hívásokba való belépésnek az<br>engedélyezése mások számára | 1.<br>2. | Nyomja meg a <b>tovább &gt; Privát</b> gombot.<br>Ha ellenőrizni szeretné, hogy ki van-e kapcsolva a Privát funkció,<br>nézze meg, látható-e a kijelzőn a Privát letiltva ikon D.                              |

#### Tippek

- Ha egy az Ön vonalával osztozó telefonkészüléken engedélyezve van a Privát funkció, akkor Ön a szokásos módon kezdeményezhet és fogadhat hívásokat.
- A Privát funkció a telefon minden osztott vonalára vonatkozik. Ebből az következik, hogy ha több osztott vonalat használ, és a Privát funkció engedélyezve van, akkor munkatársai egyik osztott vonalon sem tudnak belépni az Ön hívásaiba, illetve egyik hívás adatait sem tekinthetik meg.

### Parkoltatott hívások tárolása és felélesztése

A hívásparkoltatás funkciót egy-egy hívás tárolására használhatja. A hívást később Ön vagy valaki más is felélesztheti a Cisco CallManager rendszer egy másik telefonkészülékén (például egy munkatárs asztalán vagy egy tárgyalóban található készüléken).

| Művelet                                    | Тее        | endő                                                                                                    |
|--------------------------------------------|------------|----------------------------------------------------------------------------------------------------|
| Aktív hívás tárolása a<br>Hívásparkoltatás | 1.         | Hívás közben nyomja meg a <b>Parkol</b> gombot. (Ha a <b>Parkol</b> nem látható, akkor nyomja meg a <b>tovább</b> gombot.)              |
| funkcióval                                 | 2.         | Jegyezze fel hívásparkoltatási számot, amely a kijelzőn látható.                                                                        |
|                                            | 3.         | Bontsa a kapcsolatot.                                                                                                    |
| Parkoltatott hívás<br>felélesztése         | Ha<br>tele | csatlakozni szeretne a híváshoz, akkor a hálózaton belül bármelyik Cisco IP<br>fonon adja meg a parkoltatott hívás parkoltatási számát. |

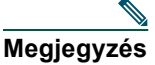

A parkoltatott hívás felélesztésére korlátozott idő áll rendelkezésére, ennek letelte után a hívás ismét kicseng az eredeti számon. Erről a rendszergazda tud részletes tájékoztatást nyújtani.

# Biztonságos hívások kezdeményezése és fogadása

Attól függően, hogy a rendszergazda hogyan konfigurálta a telefonrendszert, az Ön telefonja képes lehet biztonságos hívások kezdeményezésére és fogadására.

Telefonkészüléke a következő hívástípusok támogatására képes:

- Hitelesített hívás A hívásban részt vevő telefonkészülékek azonosságának ellenőrzése megtörtént.
- *Titkosított* hívás A Cisco IP hálózaton belül a telefon titkosított hangadatokat küld és fogad. A titkosított hívások egyben hitelesítettek is.
- *Nem biztonságos* hívás A részt vevő telefonok közül legalább egy telefon vagy a kapcsolat nem támogatja ezeket a biztonsági funkciókat, vagy a telefonokat nem lehet ellenőrizni.

| Művelet                                                                       | Teendő                                                                                                    |
|-------------------------------------------------------------------------------|----------------------------------------------------------------------------------------------------|
| Hívás biztonsági szintjének ellenőrzése                                       | Tekintsen a hívásaktivitás terület jobb felső sarkában, a hívás időmérő mellett látható biztonsági ikonra: |
|                                                                               | Hitelesített hívás                                                                                         |
|                                                                               | Titkosított hívás                                                                                          |
|                                                                               | Ha a hívás nem biztonságos, akkor egyik biztonsági ikon sem<br>jelenik meg.                                |
| Annak kiderítése, hogy<br>kezdeményezhet-e biztonságos<br>hívásokat a cégénél | Forduljon a rendszergazdához.                                                                              |

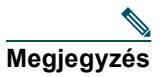

Bizonyos párbeszédek, korlátozások és megszorítások is befolyásolják azt, hogy a biztonsági funkciók pontosan hogyan működnek az Ön telefonján. Bővebb tájékoztatásért forduljon a rendszergazdához.

# Gyanús hívások nyomon követése

Amennyiben gyanús vagy rosszakaratú hívásokat kap, a rendszergazda engedélyezheti az Ön telefonján a Rosszakaratú hívó azonosítása (RHAzn) funkciót. Ez a funkció lehetővé teszi, hogy egy aktív hívást gyanúsnak jelöljön meg, ezzel automatizált nyomkövetési és értesítő üzenetek sorozatát indítva el.

| Művelet                     | Teendő                                                                     |
|-----------------------------|----------------------------------------------------------------------------|
| Jelezze a rendszergazdának, | Nyomja meg az <b>RHAzn</b> gombot.                                         |
| hogy gyanús vagy zaklató    | A telefon egy hangjelzést ad, és megjeleníti a "Sikeres zaklatóazonosítás" |
| hívásokat kap.              | feliratot.                                                                 |

### Kritikus hívások fontossági rendezése

Bizonyos helyeken, például katonai vagy kormányhivatali irodákban szükség lehet sürgős vagy kritikus hívások kezdeményezésére vagy fogadására. Amennyiben szüksége van ilyen speciális híváskezelésre, a rendszergazda engedélyezheti a Többszintű precedencia és előjegyzés (Multilevel Precedence and Preemption = MLPP) funkciót a telefonján.

Jegyezze meg az alábbi fogalmakat:

- A Precedencia jelöli a híváshoz rendelt prioritási, vagyis fontossági vagy elsőbbségi szintet.
- Az *Előjegyzés* az a folyamat, amely egy folyamatban lévő, alacsonyabb elsőbbségi szintű hívást befejez, miközben fogad egy beérkező, fontosabb hívást.

| Cél                                                                                                    | Teendő                                                                                                    |
|----------------------------------------------------------------------------------------------------|----------------------------------------------------------------------------------------------------|
| Prioritási szintet szeretne választani egy<br>kimenő hívás számára                                        | Mindegyik prioritási szinthez más prioritási azonosító tartozik,<br>amelyet tárcsázni kell. Kérdezze meg a rendszergazdától a<br>hívásokhoz tartozó prioritási azonosítókat.                                                                                                    |
| Elsőbbségi (nagy prioritású) hívást<br>szeretne kezdeményezni                                             | Adja meg a rendszergazdától kapott MLPP hozzáférési számot,<br>majd a telefonszámot.                                                                                                    |
| Különleges, a szokásosnál gyorsabb<br>csengőhangot vagy különleges<br>hívásvárakoztatási hangjelzést hall | Elsőbbségi (nagy prioritású) hívása érkezett. A telefonkészülék<br>kijelzőjén megjelenő MLPP ikon jelzi a hívás prioritási szintjét.                                                                                                    |
| Meg szeretné tekinteni egy hívás<br>prioritási szintjét                                                   | <ul> <li>Tekintsen a telefonkészülék kijelzőjén látható MLPP ikonra:         <ul> <li>Elsőbbségi hívás</li> <li>Közepes prioritású (azonnali) hívás</li> <li>Magas prioritású (fontos) hívás</li> <li>Legmagasabb prioritású (legfontosabb) hívás vagy felsővezetői hívás</li> </ul> </li> <li>A magasabb prioritású hívások a híváslista tetején jelennek meg. Ha a kijelzőn nem lát MLPP ikont, akkor a hívás fontossági szintje normál (szokásos).</li> </ul> |
| Fogadni szeretne egy magasabb<br>prioritású hívást                                                        | A hívást a megszokott módon fogadhatja. Szükség szerint a folyó<br>hívást először szakítsa meg.                                                                                                    |
| Hívását megszakító, folyamatos<br>hangjelzést hall                                                        | Ön vagy partnere a folyó hívást előjegyző hívást kapott. Azonnal<br>tegye le a telefont, így lehetővé teszi, hogy a nagyobb prioritású<br>hívás kicsengjen.                                                                                                    |

#### Tippek

- Amikor MLPP-engedélyezett hívást kezdeményez vagy fogad, a szabványos hangoktól eltérő, speciális csengő- és hívásvárakozási hangot hall.
- Ha érvénytelen MLPP hozzáférési kódot ad meg, a rendszer szóbeli figyelmeztetéssel hívja fel a figyelmét a hibára.

#### 7911G típusú Cisco IP telefon a Cisco CallManager 4.1(3) rendszerhez

# A Cisco Mellékmobilitás használata

A Cisco Mellékmobilitás funkció révén bármely Cisco IP telefont beállíthatja átmenetileg saját telefonjának. Amikor bejelentkezik a Mellékmobilitás funkcióba, a telefon az Ön felhasználóprofiljának megfelelő jellemzőket vesz fel, beleértve a vonalakat, a funkciókat, a szolgáltatásokat és a webes beállításokat. A Mellékmobilitás szolgáltatást a rendszergazdának kell beállítania.

| Művelet                                               | Teendő                                                                                                    |
|-------------------------------------------------------|----------------------------------------------------------------------------------------------------|
| Bejelentkezés a<br>Mellékmobilitás                    | <ol> <li>Nyomja meg a          gombot, majd válassza a Szolgáltatások &gt; Mellékmobilitás<br/>szolgáltatás lehetőséget (a név eltérő lehet).</li> </ol> |
| szolgáltatásba                                        | 2. A kérdés megjelenésekor válassza ki az eszközprofilt.                                                                                                 |
|                                                       | <ol> <li>Adja meg a felhasználóazonosítóját és a PIN-kódját (a rendszergazdától<br/>kaphatja meg őket).</li> </ol>                                       |
|                                                       | <b>4.</b> Nyomja meg az <b>Indít</b> gombot.                                                                                                    |
| Kijelentkezés a<br>Mellékmobilitás<br>szolgáltatásból | <ol> <li>Nyomja meg a</li></ol>                                                                                                    |
|                                                       | <ol> <li>Amikor megjelenik a kijelentkezéssel kapcsolatos kérdés, nyomja meg az<br/>Igen gombot.</li> </ol>                                              |

#### Tippek

- A mellékmobilitási szolgáltatás automatikusan kijelentkezteti Önt egy meghatározott idő elteltével. Az időkorlátot a rendszergazda állítja be.
- A mellékmobilitási profilon (a Felhasználói beállítások weboldalakon) végrehajtott módosítások akkor lépnek életbe, amikor legközelebb bejelentkezik a Mellékmobilitás szolgáltatásba egy telefonról.
- A telefonon szabályozható beállításokat nem őrzi meg a mellékmobilitási profil.

# A kézibeszélő, a fejbeszélő és a hangszóró használata

A 7911G típusú Cisco IP telefon hangszórót is tartalmaz, amellyel a kagyló nélkül is meghallgathatók a beszélgetések. A hangszóró csak a hívások hallgatására használható. Ha beszélni szeretne, fel kell vennie a kagylót.

| Művelet                                         | Teendő                                                                                                    |
|-------------------------------------------------|----------------------------------------------------------------------------------------------------|
| A kézibeszélő használata                        | Emelje fel a kézibeszélőt.                                                                                                   |
| A másik fél hallgatása a hangszórón             | Nyomja meg a <b>Monitor</b> gombot, majd tegye le a kagylót. Ekkor<br>hallani fogja a hívást, de Ön nem tud beleszólni.      |
| A hangszóró kikapcsolása és a kagyló használata | Vegye fel a kagylót, vagy nyomja meg a <b>MonKi</b> gombot.                                                                  |
| A hangszóró kikapcsolása és a kapcsolat bontása | Nyomja meg a <b>HívVége</b> gombot.                                                                                          |
| A fejbeszélő használata                         | Szerelje le a készülékről a kézibeszélőt, és csatlakoztasson egy fejbeszélőt a kézibeszélő csatlakozójához.                  |
| Hívás hangerőszintjének beállítása              | Hívás közben vagy amikor a vonalhang hallható, nyomja meg a <b>Hangerő</b> gomb alsó vagy felső részét.                      |
|                                                 | Ez a kézibeszélő, a hangszóró vagy a fejbeszélő hangerejét<br>módosítja, attól függően, hogy melyik eszköz van használatban. |
|                                                 | Ha a későbbi hívások idejére is meg szeretné őrizni ezt a hangerőszintet, nyomja meg a <b>Mentés</b> gombot.                 |

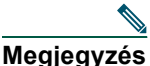

Ha a rendszergazda letiltotta a telefon hangszóróját, nem érhető el rajta a **Monitor** és a **MonKi** funkciógomb. Ez esetben csak a kézibeszélő felemelésével lehet kezdeményezni és figyelni a hívásokat.

### Fejbeszélő beszerzése

További információk a fejbeszélő-vásárlásról: "Fejbeszélő adatai" című fejezet, 8. oldal. A fejbeszélő gyártójának ajánlásai értelmében előfordulhat, hogy külső erősítőre is szükség van. További tájékoztatás a fejbeszélő gyártója által biztosított dokumentációban található.

### Az automatikus válasz funkció használata

Ha be van kapcsolva az automatikus válasz funkció, a telefon pár csengés után automatikusan fogadja a bejövő hívásokat. A rendszergazda állítja be, hogy az automatikus válasz funkció a hangszóró segítségével fogadja a hívásokat. A hangszóróval azonban csak hallgatni lehet a hívásokat. Ha beszélni szeretne a hívó féllel, fel kell vennie a kagylót.

# A telefon beállításainak használata

A Cisco IP telefonnak módosítható a csengőhangja, a háttérképe, valamint egyéb beállításai.

## A csengőhangok és az üzenetjelzők testreszabása

Módosíthatja azt, ahogyan a telefon jelzi a bejövő hívásokat és az új hangüzeneteket. A telefon csengésének hangerejét is beállíthatja.

| Művelet                                                                        | Teendő                                                                                                    |
|--------------------------------------------------------------------------------|----------------------------------------------------------------------------------------------------|
| A csengőhang<br>megváltoztatása                                                | <ol> <li>Nyomja meg a          gombot, majd válassza a Beállítások &gt;<br/>Felhasználói beállítások &gt; Csengetés parancsot.</li> </ol>                                 |
|                                                                                | 2. A Választ gomb megnyomásával jelenítse meg a csengőhangok listáját,<br>majd a Választ ismételt megnyomásával válassza ki a kívánt<br>csengőhangot.                     |
|                                                                                | 3. Ha meg szeretné hallgatni, nyomja meg a Lejátszás gombot.                                                                                                    |
|                                                                                | <ol> <li>Ha ezt a csengőhangot szeretné beállítani, nyomja meg a<br/>Mentés gombot, ha nem, nyomja meg a Mégse gombot.</li> </ol>                                         |
| A csengetési minta (csak<br>villogás, egyszer csengés,<br>csak csipogás, stb.) | Jelentkezzen be a Felhasználói beállítások weboldalakra. (További<br>tudnivalók: "Bejelentkezés a Felhasználói beállítások weboldalakra" című<br>fejezet, 41. oldal.)     |
| megváltoztatása                                                                | <b>Megjegyzés</b> Lehet, hogy csak az után érheti el ezt a beállítást, ha a rendszergazda engedélyezte az Ön számára.                                                     |
| A csengetés<br>hangerőszintjének beállítása                                    | Nyomja meg a Hangerő gombot úgy, hogy a kézibeszélő a tartójában van.<br>A telefon automatikusan elmenti a csengetés új hangerejét.                                       |
| A kézibeszélőn lévő<br>hangposta jelzőfény<br>működési módjának                | <b>1.</b> Jelentkezzen be a Felhasználói beállítások weboldalakra. (További tudnivalók: "Bejelentkezés a Felhasználói beállítások weboldalakra" című fejezet, 41. oldal.) |
| megváltoztatása                                                                | 2. Válassza A telefon üzenetjelző lámpájának beállítása lehetőséget.                                                                                                    |
|                                                                                | <b>Megjegyzés</b> Általában az a rendszer alapértelmezett beállítása, hogy a kézibeszélő fénycsíkjának folyamatos világításával jelzi az új hangüzenetet.                 |

# A telefon kijelzőjének testreszabása

Módosítani lehet a telefon kijelzőjének jellemzőit.

| Művelet                           | Teendő                                                                                                    |
|-----------------------------------|----------------------------------------------------------------------------------------------------|
| A kijelző nyelvének<br>módosítása | Jelentkezzen be a Felhasználói beállítások weboldalakra. (További<br>tudnivalók: "Bejelentkezés a Felhasználói beállítások weboldalakra" című<br>fejezet, 41. oldal.)                                                                                                    |
| A háttérkép<br>megváltoztatása    | <ol> <li>Nyomja meg a gombot, majd válassza a Beállítások &gt; Felhasználói<br/>beállítások &gt; Háttérképek parancsot.</li> <li>A gombbal lépegessen végig a háttérképek miniatűr változatán.</li> <li>A kívánt képet a Választ gombbal választhatja ki.</li> <li>A Megnéz gombbal megtekintheti a képet.</li> </ol> |
|                                   | 5. Nyomja meg a Mentés gombot vagy a Mégse gombot.                                                                                                    |

# A hívásnaplók és a címtárak használata

### A hívásnaplók használata

| Művelet                                                                      | Teendő                                                                                                    |  |
|------------------------------------------------------------------------------|----------------------------------------------------------------------------------------------------|--|
| A hívásnaplók<br>megtekintése                                                | Nyomja meg a () gombot, majd válasszon a következő lehetőségek közül:         Címtárak > Nem fogadott hívások, Tárcsázott hívások, illetve Fogadott         hívások. Az egyes naplókban legfeljebb 100 bejegyzés szerepelhet. Ha rövidített         listát szeretne megjeleníteni, jelölje ki és nyomja meg a MódHív gombot. |  |
| A hívásnaplók törlése                                                        | Nyomja meg a  gombot, majd válasszon a következő lehetőségek közül:<br>Címtárak > Nem fogadott hívások, Tárcsázott hívások, illetve Fogadott<br>hívások, majd nyomja meg a Kiürít gombot. Ennek hatására minden napló minden<br>bejegyzése törlődik.                                                                         |  |
| Hívás egy<br>hívásnaplóból<br>(miközben nincs<br>folyamatban másik<br>hívás) | <ol> <li>Nyomja meg a</li></ol>                                                                                                    |  |
|                                                                              | 2. Jelölje ki a napló valamelyik hívásbejegyzését.                                                                                                    |  |
|                                                                              | <ul> <li>Ha módosítani szeretné a megjelenő számot, nyomja meg a MódHív, majd a &lt;&lt; vagy a &gt;&gt; gombot. Ha törölni szeretné a számot, nyomja meg a MódHív, majd a Töröl gombot. (Ha a Töröl gomb nem látható, nyomja meg a tovább gombot.)</li> </ul>                                                               |  |
|                                                                              | <b>4.</b> Kezdeményezze a hívást.                                                                                                    |  |

A telefon listát vezet a nem fogadott, a kezdeményezett és a fogadott hívásokról.

| Művelet                                 | Teendő                                                                                                    |
|-----------------------------------------|----------------------------------------------------------------------------------------------------|
| Hívás egy<br>hívásnaplóból<br>(miközben | <ol> <li>Nyomja meg a          gombot, majd válasszon a következő lehetőségek közül:<br/>Címtárak &gt; Nem fogadott hívások, Tárcsázott hívások, illetve Fogadott<br/>hívások.     </li> </ol>                                                                 |
| folyamatban van                         | 2. Jelölje ki a napló valamelyik hívásbejegyzését.                                                                                                    |
| egy mvas)                               | <ol> <li>Ha módosítani szeretné a megjelenő számot, nyomja meg a MódHív, majd a &lt;&lt; vagy a &gt;&gt; gombot. Ha törölni szeretné a számot, nyomja meg a MódHív, majd a Töröl gombot. (Ha a Töröl gomb nem látható, nyomja meg a tovább gombot.)</li> </ol> |
|                                         | <b>4.</b> Nyomja meg a <b>Hív</b> gombot.                                                                                                    |
|                                         | <b>5.</b> Kezelje az eredeti hívást a következő gombok valamelyikének megnyomásával:                                                                                                    |
|                                         | – Tartás – Az első hívás tartásba tétele.                                                                                                    |
|                                         | <ul> <li>Átad – Az első partner átadása a másiknak, majd kilépés a hívásból.<br/>(A tárcsázás után a művelet befejezéséhez másodszor is nyomja meg az<br/>Átad gombot.)</li> </ul>                                                                             |
|                                         | <ul> <li>Konfer – Konferenciabeszélgetés létrehozása minden résztvevővel, Önt<br/>is beleértve. (A tárcsázás után a művelet befejezéséhez újra nyomja meg<br/>a Konfer gombot.)</li> </ul>                                                                     |
|                                         | <ul> <li>HívVége – Az első hívás megszakítása és a második tárcsázása.</li> </ul>                                                                                                    |

### Hívás a címtárból

A konfigurációtól függően a telefon vállalati és személyes címtár-szolgáltatási funkciót képes nyújtani:

- Vállalati címtár A vállalati kapcsolattartók jegyzéke, amelyet a rendszergazda állít be és tart karban.
- Személyes címtár Ez a címtár, ha elérhető, a személyes kapcsolattartókat és a hozzájuk tartozó
  gyorshívó kódokat tartalmazza. Ezeket Ön állíthatja be a telefon, illetve saját Felhasználói beállítások
  weboldalai segítségével. A Személyes címtár a személyes címjegyzékből és a gyorsszámokból áll.
  - A személyes címjegyzék a személyes kapcsolattartókat tartalmazza.
  - A gyorsszámok segítségével gyorsan tárcsázható kódok rendelhetők a személyes címjegyzék bejegyzéseihez.
  - További információ: "A telefon testreszabása a weben" című fejezet, 41. oldal.

### A vállalati címtár használata a telefonon

| Művelet                                                         | Тее | endő                                                                                                    |
|-----------------------------------------------------------------|-----|----------------------------------------------------------------------------------------------------|
| Hívás a vállalati<br>címtárból (miközben                        | 1.  | Nyomja meg a    gombot, majd válassza a Címtárak > Vállalati címtár lehetőséget (a pontos név ettől eltérő lehet).                                                                         |
| nincs folyamatban                                               | 2.  | Adja meg a kívánt nevet vagy egy részét a billentyűzettel.                                                                                                    |
| masik mvas)                                                     | 3.  | Nyomja meg a <b>Keres</b> gombot.                                                                                                    |
|                                                                 | 4.  | Nyomja meg azt az elemet (vagy lépjen arra az elemre), amelyet hívni szeretne, majd indítsa el a hívást.                                                                                   |
| Hívás a vállalati<br>címtárból (miközben<br>folyamatban van egy | 1.  | Nyomja meg a @ gombot, majd válassza a <b>Címtárak &gt; Vállalati címtár</b> lehetőséget (a pontos név ettől eltérő lehet).                                                                |
|                                                                 | 2.  | Adja meg a kívánt nevet vagy egy részét a billentyűzettel.                                                                                                    |
| 111/03)                                                         | 3.  | Nyomja meg a Keres gombot.                                                                                                    |
|                                                                 | 4.  | Lépjen a lista kívánt elemére, majd nyomja meg a Hív gombot.                                                                                                    |
|                                                                 | 5.  | Kezelje az eredeti hívást a következő gombok valamelyikének megnyomásával:                                                                                                    |
|                                                                 |     | <ul> <li>Tartás – Az első hívás tartásba tétele.</li> </ul>                                                                                                    |
|                                                                 |     | <ul> <li>Átad – Az első partner átadása a másiknak, majd kilépés a hívásból.<br/>(A tárcsázás után a művelet befejezéséhez másodszor is nyomja meg az<br/>Átad gombot.)</li> </ul>         |
|                                                                 |     | <ul> <li>Konfer – Konferenciabeszélgetés létrehozása minden résztvevővel, Önt<br/>is beleértve. (A tárcsázás után a művelet befejezéséhez újra nyomja meg<br/>a Konfer gombot.)</li> </ul> |
|                                                                 |     | - HívVége – Az első hívás megszakítása és a második tárcsázása.                                                                                                    |

Munkatársai felhívásához igénybe veheti a vállalati címtár segítségét.

#### Tipp

A telefon kijelzőjére a billentyűzet számaival írhatja be a karaktereket. A telefon navigációs gombjával lépegethet egyik beviteli mezőről a másikra.

A hangpostát a (), majd az Üzenetek gomb megnyomásával érheti el.

Megjegyzés Azt, hogy a telefonrendszer milyen hangposta-szolgáltatást biztosít, az Ön cége határozza meg. Pontos és részletes információk a hangposta szolgáltatáshoz mellékelt dokumentációban találhatók.

| Művelet                                                     | Teendő                                                                                                    |
|-------------------------------------------------------------|----------------------------------------------------------------------------------------------------|
| A hangposta-<br>szolgáltatás beállítása és<br>testreszabása | Hajtsa végre az alábbi műveletek egyikét:                                                                                                    |
|                                                             | • Nyomja meg a <b>Msgs</b> gombot, majd kövesse a szóbeli utasításokat.                                                                                                    |
|                                                             | <ul> <li>Nyomja meg a</li></ul>                                                                                                    |
| Annak ellenőrzése,                                          | A következőket keresse:                                                                                                    |
| hogy van-e új<br>hangpostaüzenete                           | <ul> <li>Folyamatosan világító piros lámpát a kézibeszélőn. (Ez a jelzés eltérő is<br/>lehet. További tudnivalók: "A csengőhangok és az üzenetjelzők<br/>testreszabása" című fejezet, 35. oldal.)</li> </ul>                             |
|                                                             | • Egy boríték ikont ⊠ a telefon képernyőjén.                                                                                                    |
| A hangpostaüzenetek                                         | Hajtsa végre az alábbi műveletek egyikét:                                                                                                    |
| meghallgatása vagy a<br>hangposta menüjének<br>elérése      | • Nyomja meg a <b>Msgs</b> gombot, majd kövesse a szóbeli utasításokat.                                                                                                    |
|                                                             | <ul> <li>Nyomja meg a</li></ul>                                                                                                    |
| Hívás átirányítása a                                        | Nyomja meg a <b>TovHP</b> gombot.                                                                                                    |
| hangpostarendszerbe                                         | A Továbbítás hangpostára (TovHP) funkció automatikusan továbbítja a hívást<br>(a kicsengő és a tartásban lévő hívásokat is) a hangpostarendszerbe. A hívók az<br>Ön üdvözlő szövegét fogják hallani, ami után üzenetet hagyhatnak Önnek. |

### A telefon testreszabása a weben

Ez a Cisco IP telefon olyan hálózati eszköz, amely képes információkat megosztani cége egyéb hálózati eszközeivel, beleértve az Ön számítógépét is. A számítógép segítségével be lehet jelentkezni a Cisco Personal Communication Assistant szolgáltatás (más néven a Felhasználói beállítások weboldalak) használatára. Ezekkel az oldalakkal szabályozhatók a Cisco IP telefon funkciói, beállításai és szolgáltatásai. A felhasználói weboldalak segítségével bel lehet állítani például a gyorshívó számokat.

Ez a fejezet azt ismerteti, hogy hogyan lehet elérni a Felhasználói beállítások weboldalakat, valamint hogyan lehet feliratkozni telefonos szolgáltatásokra. Az elérhető funkciókkal és telefonos szolgáltatásokkal kapcsolatban *A Cisco IP telefon testreszabása a weben* című dokumentumban talál további részleteket, a következő címen:

http://www.cisco.com/univercd/cc/td/doc/product/voice/c\_ipphon/index.htm.

# Bejelentkezés a Felhasználói beállítások weboldalakra

#### A követendő eljárás

- **1. lépés** Kérjen a rendszergazdától egy Felhasználói beállítások URL-t, egy felhasználóazonosítót és egy kezdő jelszót.
- **2. lépés** Indítson el egy webböngészőt a számítógépén, írja be a rendszergazdától kapott URL-t, majd jelentkezzen be.
- **3. lépés** Az általános menü "Válasszon egy eszközt" legördülő listájából válassza ki a saját készülékének típusát (modellszámát).

Miután választott, egy környezetfüggő menü jelenik meg, amely az Ön készülékének megfelelő pontokat tartalmazza.

#### Tippek a felhasználói oldalakon való navigáláshoz

- A beállítási lehetőségeket úgy jelenítheti meg, hogy kiválasztja az eszközt a menüoldalon.
- A módosításokat a Frissít gombra kattintva alkalmazhatja és mentheti el.
- A Vissza a menühöz elemre kattintva visszajuthat a környezetfüggő menühöz.
- A Kijelentkezés elemre kattintva kiléphet a Felhasználói beállítások oldalakról.

# Feliratkozás a telefonszolgáltatásokra

A feliratkozást igénylő szolgáltatásokat csak azt követően érheti el a telefonjáról, hogy a számítógépe segítségével ellátogatott a Felhasználói beállítások weboldalakra, és ezeken feliratkozott a kívánt szolgáltatásokra. Bővebb tájékoztatást a következő részben talál: "Bejelentkezés a Felhasználói beállítások weboldalakra" című fejezet, 41. oldal.

A telefonos szolgáltatások például a következők lehetnek:

- A weben található információk, mint például tőzsdei hírek, moziműsor vagy időjárás-jelentés
- Hálózati adatok, mint például vállalati naptárak és kereshető címtárak
- Telefonos funkciók, mint például a Gyorsszámok és a Személyes címjegyzék

További információkat az alábbi táblázatban talál.

| Művelet                                                     | Teendő a bejelentkezés után                                                                                                    |
|-------------------------------------------------------------|----------------------------------------------------------------------------------------------------|
| Feliratkozás adott<br>szolgáltatásra                        | <ol> <li>A főmenüben válassza a Cisco IP telefonos szolgáltatások<br/>konfigurálása pontot.</li> </ol>                                           |
|                                                             | <b>2.</b> Az "Elérhető szolgáltatások" legördülő listából válasszon ki egy szolgáltatást, majd kattintson a <b>Folytatás</b> gombra.             |
|                                                             | <b>3.</b> Szükség szerint adja meg a kiegészítő információkat (például irányítószám vagy PIN-kód), majd kattintson a <b>Feliratkozás</b> gombra. |
| Feliratkozás<br>módosítása vagy<br>megszüntetése            | <ol> <li>A főmenüben válassza a Cisco IP telefonos szolgáltatások<br/>konfigurálása pontot.</li> </ol>                                           |
|                                                             | <b>2.</b> A "Használt szolgáltatások" panelen kattintson a megfelelő szolgáltatásra.                                                             |
|                                                             | <b>3.</b> Végezze el a szükséges módosításokat, majd kattintson a <b>Frissít</b> gombra, vagy kattintson a <b>Leiratkozás</b> gombra.            |
| Telefonos szolgáltatás<br>elérése                           | Nyomja meg a telefonon a @ gombot, és válassza a Szolgáltatások lehetőséget.                                                                     |
| A telefonos<br>szolgáltatások<br>működésének<br>megismerése | A Cisco IP telefon testreszabása a weben:<br>http://www.cisco.com/univercd/cc/td/doc/product/voice/c_ipphon/index.htm                            |

# További konfigurációs lehetőségek bemutatása

A rendszergazda beállíthatja a telefont úgy, hogy amennyiben lehetséges, a készülék a speciális szolgáltatásokhoz és funkciókhoz speciális gombokat és programozott gombokat biztosítson. Ez a táblázat néhány konfigurációs lehetőség áttekintését tartalmazza. Ha szükséges, egyeztesse a rendszergazdával, hogy saját híváskezelési és munkavégzési szokásai alapján milyen szolgáltatásokra van szüksége.

### Megiegyzés

A táblázatban említett útmutatók és egyéb dokumentumok a következő a következő internetcímen találhatók meg: http://www.cisco.com/univercd/cc/td/doc/product/voice/c\_ipphon/index.htm

| Cél                                                                                                    | Teendő                                                                                                    | További információ                                                                                                    |
|----------------------------------------------------------------------------------------------------|----------------------------------------------------------------------------------------------------|----------------------------------------------------------------------------------------------------|
| Több hívás kezelése egy telefonvonalon                                                                                          | Kérje meg a rendszergazdát, hogy állítsa<br>be a vonalát több hívás támogatására.                                                                                                    | Egyeztessen a rendszergazdával<br>vagy a telefonos támogató<br>csoporttal.                                                                                                    |
| Munka hivatali<br>asszisztenssel (vagy<br>asszisztensként)                                                                      | Vegye fontolóra egy osztott vonal<br>használatát.                                                                                                    | Bővebb tájékoztatást a következő<br>részben talál: "Osztott vonal<br>használata" című fejezet, 27. oldal.                                                                                                    |
| Egy mellék használata több<br>telefonon                                                                                         | Kérjen egy osztott vonalat. Így ugyanazt<br>a mellékszámot használhatja például az<br>asztali telefonján és a mobiltelefonján is.                                                                                                    | Bővebb tájékoztatást a következő<br>részben talál: "Osztott vonal<br>használata" című fejezet, 27. oldal.                                                                                                    |
| Telefonok vagy iroda közös<br>használata más<br>munkatársakkal                                                                  | <ul> <li>Vegye számításba a következők<br/>használatát:</li> <li>Hívásparkoltatás a hívások az<br/>átadás funkció használata nélküli<br/>tárolására és felélesztésére.</li> <li>Hívásfelvétel a más telefonokon<br/>kicsengő hívások fogadására.</li> <li>Osztott vonal a munkatársak<br/>hívásainak megtekintésére és az<br/>azokba való belépésre.</li> <li>Cisco Mellékmobilitás szolgáltatás,<br/>amely lehetővé teszi saját<br/>telefonszámának és profiljának<br/>közös Cisco IP telefonkészüléken<br/>való használatát.</li> </ul> | <ul> <li>A szolgáltatásokról a<br/>rendszergazda adhat bővebb<br/>tájékoztatást, továbbá<br/>tanulmányozza át a következőket:</li> <li>"Speciális híváskezelés" című<br/>fejezet, 24. oldal.</li> <li>"Osztott vonal használata"<br/>című fejezet, 27. oldal.</li> <li>"A Cisco Mellékmobilitás<br/>használata" című fejezet,<br/>32. oldal.</li> </ul> |
| Ideiglenesen egy közösen<br>használt Cisco IP<br>telefonkészüléken szeretné<br>használni saját<br>telefonszámát és beállításait | Tájékozódjon a rendszergazdánál<br>a Cisco Mellékmobilitás szolgáltatásról.                                                                                                    | Bővebb tájékoztatást a következő<br>részben talál: "A Cisco<br>Mellékmobilitás használata" című<br>fejezet, 32. oldal.                                                                                                    |

# A telefon hibáinak elhárítása

Ez a rész a telefon általános jellegű hibáinak elhárításához nyújt segítséget. Bővebb tájékoztatásért forduljon a rendszergazdához.

| Tünet                                                                                  | Magyarázat                                                                                                    |
|----------------------------------------------------------------------------------------|----------------------------------------------------------------------------------------------------|
| Nem hallható a<br>vonalhang, nem sikerül<br>hívást lebonyolítani                       | Lehet, hogy a következők közül okozza egy vagy több tényező:                                                                                                    |
|                                                                                        | • Be kell jelentkezni a Mellékmobilitás szolgáltatásba.                                                                                                    |
|                                                                                        | <ul> <li>A szám tárcsázása után meg kell adnia egy ügyfélválasztó kódot vagy egy<br/>kötelező hitelesítő kódot.</li> </ul>                                                        |
|                                                                                        | <ul> <li>A telefonon időkorlátozást léptettek érvénybe, amely a nap bizonyos<br/>időszakaiban megtiltja egyes funkciók használatát.</li> </ul>                                    |
| Nem látható az a<br>funkciógomb, amelyet<br>használni szeretne                         | Lehet, hogy a következők közül okozza egy vagy több tényező:                                                                                                    |
|                                                                                        | <ul> <li>A tovább gomb megnyomásával meg kell jelenítenie a további<br/>funkciógombokat.</li> </ul>                                                                               |
|                                                                                        | <ul> <li>Módosítania kell a vonal állapotát (például fel kell vennie a kagylót, vagy<br/>hívás közben kell lennie).</li> </ul>                                                    |
|                                                                                        | <ul> <li>Lehet, hogy nincs konfigurálva a telefon a funkciógombnak megfelelő<br/>funkció nyújtására.</li> </ul>                                                                   |
| Nem működik az<br>Egyesít funkció                                                      | Az <b>Egyesít</b> funkció használatához több hívást kell kiválasztani. Válasszon ki<br>legalább egy további hívást az automatikusan kiválasztott aktív híváson kívül.             |
| Nem működik a <b>Belép</b><br>funkció, gyors foglalt<br>jelzést eredményez             | Titkosított hívásba nem léphet be, ha telefonján nincs engedélyezve a titkosítás támogatása. Ha belépési kísérlete ebből az okból hiúsul meg, telefonja gyors foglalt jelzést ad. |
| Leválasztódik egy olyan<br>hívásról, amelybe a<br><b>Belép</b> funkcióval<br>lépett be | Ha a <b>Belép</b> gomb használatával belépett egy hívásba, majd azt tartásba helyezik,<br>átirányítják vagy konferenciahívássá alakítják, akkor az Ön kapcsolata<br>megszakad.    |
| Nem működik a<br>Visszhív funkció                                                      | Lehet, hogy a másik félnél be van kapcsolva a hívásátirányítás.                                                                                                    |

### A telefon felügyeleti adatainak megtekintése

| Kérés                                        | Teendő                                                                                                    |
|----------------------------------------------|----------------------------------------------------------------------------------------------------|
| Érje el a hálózati<br>konfigurációs adatokat | Nyomja meg a                                                                                                    |
| Érje el az állapotadatokat                   | Nyomja meg a 🛞 gombot, válassza a <b>Beállítások &gt; Állapot</b> parancsot, majd válassza ki a megtekinteni kívánt elemet. |
| Érje el a telefon<br>modellinformációit      | Nyomja meg a @ gombot, majd válassza a <b>Beállítások &gt; Modellinformációk</b> parancsot.                                 |

A rendszergazda felkérheti rá, hogy hibaelhárítás céljából jelenítse meg a telefonon elérhető felügyeleti adatokat.

### A minőségjelentő eszköz használata

A teljesítménybeli problémák elhárítása céljából a rendszergazda ideiglenesen telepítheti a telefonra a minőségjelentő eszközt (Quality Reporting Tool, QRT). A **QRT** gomb megnyomásával elküldheti az információkat a rendszergazdának. A konfigurációtól függően a következő célokra használhatja a QRT eszközt:

- Azonnali jelentés küldése az aktuális hívás hangproblémájáról
- Általános probléma kiválasztása kategórialistából, majd okkódok kiválasztása

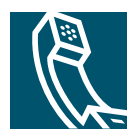

## Tárgymutató

### A

Alkalmazások menü gomb illusztrációja **10** alkalmazások menüje **11** Automatikus Válasz **16** 

### Á

átadási lehetőségek **18** átirányítás, hívások, lehetőségek **19** 

#### В

beállítások testreszabása befejezés, hívás, lehetőségek belépés és osztott vonalak és privát használata billentyűzet leírása biztonsági figyelmeztetések biztonságos hívások

#### С

Cisco IP telefon biztonságos beállítás, kézibeszélő tartója 7 dokumentáció 2 funkciók konfigurálása 12 illusztráció 9 regisztrálás 7 Cisco Mellékmobilitás funkció, használata 16 címtár használata a telefonkészüléken 37 címtár, tárcsázás 15

#### CS

csengőhang, testreszabás **35** csoporthívás felvétele **25** 

#### D

dokumentáció elérhetősége 2

#### F

fejbeszélő csatlakoztatás **8** teljesítmény **8**  fejbeszélő használata 8 figyelmeztetések, biztonság 3 fogadás, hívások, lehetőségek 16 fogadott hívások naplója 37 fontossági rendezés, hívások 31 funkciók elérhetősége 12

### G

gombok azonosítása 9

#### GΥ

gyanús hívások nyomon követése gyorshívás beállítás használata Gyorsszám szolgáltatás beállítás

#### Н

hangerő gomb illusztrációja hangminőség hangszóró használata hangüzenetek, meghallgatás használat, külső eszközök háttérkép, testreszabás hitelesített hívások hívás felvétele **16**, hívás figyelése hívás, ha fel van véve a kézibeszélő hívás, ha le van téve a kézibeszélő

hívásátirányítás **19** hívási lehetőségek alapvető **13** további **14** híváskezdeményezés 13 hívásnaplók megtekintés és tárcsázás 37 tárcsázás **14** törlés 37 hívások átadás 18 átiránvítás **19** átirányítás kicsengés közben 25 befejezés 17 biztonságos 30 figyelése 33 fogadás 16 fontossági rendezés 31 ikonok **12** jelentés, hibák 45 kezelés, több 16 konferenciabeszélgetési funkciók 20 maximum, vonalanként 11 összehasonlítva a vonalakkal 11 parkoltatás **29** tartás és visszavétel **17** tárolás és felélesztés 29 több résztvevő 20 váltás 18 hívásparkoltatás 16, 29 hívásvárakoztatás 16

### I

ikonok, a hívások állapotának jelzésére 12

#### Κ

kBelép
használata 28
Lásd még belépés
kezdeményezett hívások naplója 37
kézibeszélő
biztonságos elhelyezés a tartóban 7
fénycsík 10
kihangosítás 33
konferenciabeszélgetések
konferenciahíd 21, 23
normál 21
konferenciahíd konferenciabeszélgetés 21, 23

#### Μ

Mellékmobilitás bejelentkezés kijelentkezés menük használata MLPP használata

#### Ν

navigálás gomb illusztrációja **10** nem fogadott hívások naplója **37** 

#### 0

osztott vonalak belépés **28** és a távoli használatban ikon **27** leírása **27** privát használattal **29** 

#### Ρ

privát és osztott vonalak **27** használata **29** 

#### Q

QRT (minőségjelentő) használata 45

#### R

rosszakaratú hívó azonosítása (RHAzn), használat **30** rövidített hívás **14**, **24** 

#### SZ

Személyes címjegyzék, hívás belőle 15

#### Т

tartás és átadás tartás gomb illusztrációja távoli használatban ikon osztott vonalakhoz telefonvonalak leírása titkosított hívások Tool for Auto-Registered Phones Support – eszköz az automatikusan regisztrált telefonok támogatásához (TAPS) több hívás kezelése **16**,

### Ü

üzenetek jelző **35** 

### V

vállalati címtár használata a telefonkészüléken **39** tárcsázás **15** tárcsázás weboldalról **15** Visszhív **15** vonalak leírás **11** leírása **11** összehasonlítva a hívásokkal **11** 

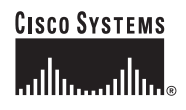

Vállalati központ Cisco Systems, Inc. 170 West Tasman Drive San Jose, CA 95134-1706 USA www.cisco.com Tel.: +1 408 526-4000 +1 800 553-NETS (6387) Fax: +1 408 526-4100 Európai központ Cisco Systems International BV Haarlerbergpark Haarlerbergweg 13-19 1101 CH Amsterdam Hollandia www-europe.cisco.com Tel: +31 0 20 357 1000 Fax: +31 0 20 357 1100 Amerikai központ Cisco Systems, Inc. 170 West Tasman Drive San Jose, CA 95134-1706 USA www.cisco.com Tel.: +1 408 526-7660 Fax: +1 408 527-0883 Csendes-óceáni ázsiai központ Cisco Systems, Inc. 168 Robinson Road #28-01 Capital Tower Singapore 068912 www.cisco.com Tel.: +65 6317 7777 Fax: +65 6317 7799

### A Cisco Systemsnek több mint 200 irodája van az alábbi országokban. A címek, telefonszámok és fax számok listája a Cisco webhelyén, a www.cisco.com/go/offices webcímen található.

Argentína • Ausztrália • Ausztrá • Belgium • Brazília • Bulgária • Chile • Ciprus • Costa Rica • Cseh Köztársaság • Dánia • Dél-Afrika • Dubai, EAE • Egyesült Államok • Egyesült Királyság Finnország • Franciaország • Fulóp-szigetek • Görögország • Hollandia • Hongkong • Horvátország • India • Indonézia • Iország • Izrael • Japán • Kanada • Kina • Kolumbia • Korea Lengyelország • Luxemburg • Magyarország • Malajzia • Mexikó • Németország • Norvégia • Olaszország • Oroszország • Peru • Portugália • Puerto Rico • Románia • Skóta • Spanyolország Svájc • Svédország • Szaúd-Arábia • Szlovákia • Szlovánia • Tajvan • Thatföld • Törökország • Új-Zeland • Ukrajna • Venezuela • Vietnám • Zimbabwe

A CCSP, a CCVP, a Cisco Square Bridge logó, a Follow Me Browsing és a StackWise a Cisco Systems, Inc. védjegye; a Changing the Way We Work, Live, Play, and Learn és az iQuick Study a Cisco Systems, Inc. szolgáltatásvédjegye; az Access Registrar, az Aironet, az ASIST, a BPX, a Catalyst, a CCDP, a CCDP, a CCDP, a CCNA, a CCNP, a Cisco, a Cisco Certified Internettvork Expert logó, a Cisco IOS, a Cisco Press, a Cisco Systems Capital, a Cisco Systems logó, a Cisco Unity, az Empowering the Internet Generation, az Enterprise/Solver, az EtherChannel, az EtherFast, az EtherSwitch, a Fast Step, a FormShare, a GigaDrive, a GigaStack, a HomeLink, az Internet Quotient, az IOS, az IP/TV, az iQ Expertise, az iQ logó, az iQ Net Readiness Scorecard, a LightStream, a Linksys, a MeetingPlace, az MCX, a Networkers logó, a Networking Academy, a Network Registrar, a *Packet*, a PIX, a Post-Routing, a Pre-Routing, a ProcNonect, a RateMUX, a ScriptShare, a SlideCast, a SMARTnet, a StrataView Plus, a TeleRouter, a The Fastest Way to Increase Your Internet Quotient és a TransPath a Cisco Systems, Inc. és/vagy leányvállalatia bejegyzett védjegye az Amerikai Egyesült Államokban és számos más országban.

A dokumentumban vagy a webhelyen említett összes többi védjegy a megfelelő tulajdonosok tulajdonát képezi. A "partner" szó használata nem feltétlenül jelenti azt, hogy a Cisco és bármely más szervezet között üzleti kapcsolat állna fenn. (0502R)

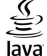

© 2005 Cisco Systems, Inc. Minden jog fenntartva.

A Java logó a Sun Microsystems, Inc. védjegye vagy bejegyzett védjegye az Amerikai Egyesült Államokban vagy más országokban.